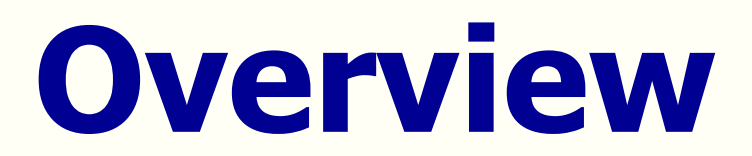

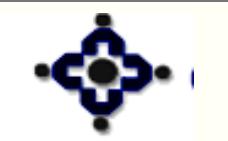

1

Central Depository Services (India) Ltd. Convenient & Dependable & Secure

### What Is a Depository?

# Provides facility for holding and /or transacting securities in electronic form

#### Dematerialisation

2

#### **Converting physical securities in electronic** form

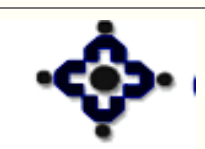

# **Benefits of Depository**

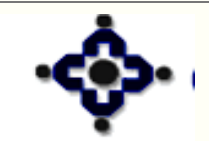

3

## **Primary Market**

#### **IPO in Physical Form**

- Allotment in Physical Form Certificates
- Large number of certificates to be printed
- Loss in transit

4

- Fake / forged certificates
- Time consuming allotment procedure

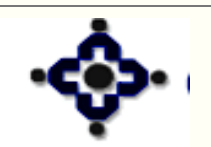

# **Primary Market**

#### **IPO in Demat Form**

- Allotments in demat mode
- No Loss in Transit
- No fake / forged Certificates
- Faster allotments
- Reduction in paper work

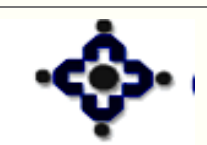

## **Secondary Market**

#### **Trading in Physical Form**

- Handling of large volumes of paper
- Longer Settlement Cycles
- Stamp duty for transfer of ownership
- Misappropriations of transfer stamps
- Delay in transfer of ownership

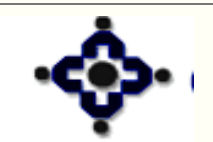

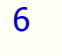

### **Secondary Market**

#### **Trading in Demat Form**

- Deliveries in demat form
- No stamp Duty for change of ownership
- Shorter Settlement cycle
- Reduction in paper work

7

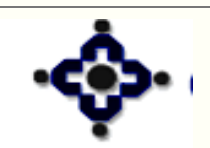

#### Investors

#### Holding securities in Physical form

- Prone to damage due to accidental / natural events
- Stamp duty on transfer of ownership
- Trading in market lots
- Time consuming paper work involved in
  - Transfer of ownership
  - Sale / pledge to raise funds
  - Record changes in demographic details of holders

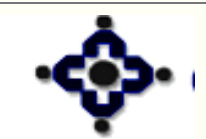

#### Investors

#### Holding securities in demat form

- Safe, convenient as compared to paper form
- No stamp duty on transfer of ownership
- Market lot of one share
- Reduction in paper work for
  - Transfer of ownership
  - Sale / pledge to raise funds
  - Record changes in demographic details of holders

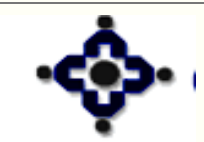

#### **Companies**

### **In physical form**

10

- Maintain detailed register of all investors
- Time consuming process for
  - Recording change of ownership
  - Updating list of list of investors for corporate actions
  - Reconciliation of shareholder's register

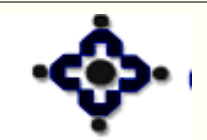

### **Companies**

#### In demat form

11

- Not required to maintain register of all investors
- Up-to-date list of investors provided by depository
  - For corporate actions
  - Reconciliation of shareholder's register
- Change of ownership recorded by depository
- Reduction in paper work

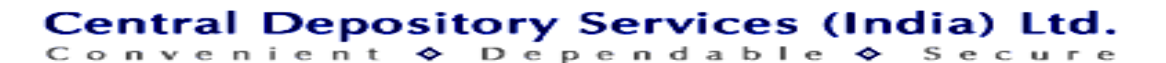

# Legal Environment

- The Depositories Act -1996
- SEBI ( Depositories & Participant) Regulations
- Depository Bye-Laws
- Communiqué

12

• PMLA, 2002

#### Operating Instructions

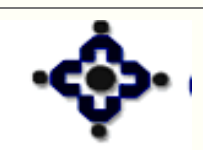

# **Key terms in Depository**

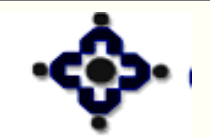

13

# **Beneficial owners (BO):**

#### The investor

14

# Depository Participants (DP): Agents of the depository Can be a Bank/ Broker/ Custodian

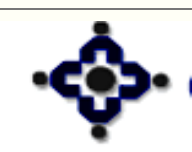

#### Issuer

The companies/corporations/government issuing securities in any form approved by competent authority

# **Registrars and Transfer Agents (RTA)**

- Agents of the Issuers
- Provide connectivity between Depository and the Issuers for handling
  - Demat, Remat
  - IPO, Corporate actions

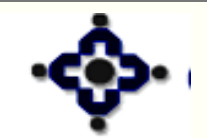

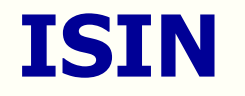

#### **International Security Identification Number**

# A 12 digit unique alphanumeric code given to a security when it is admitted in a depository

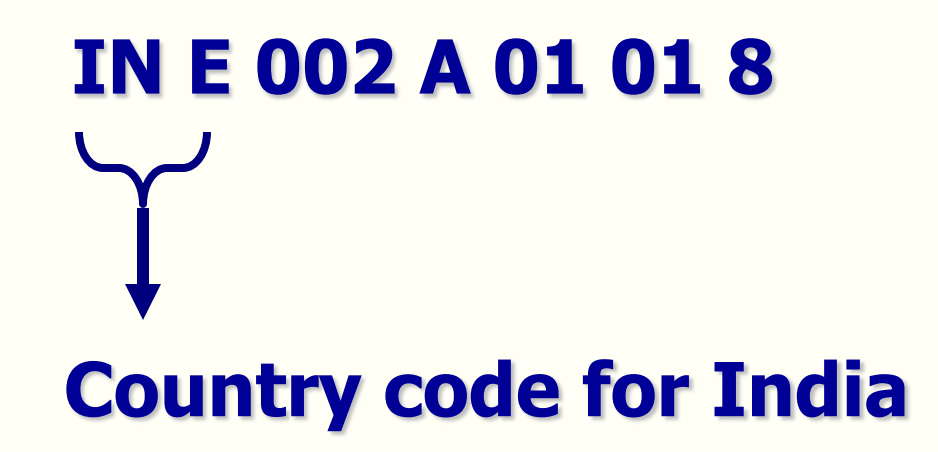

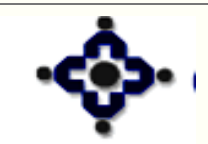

16

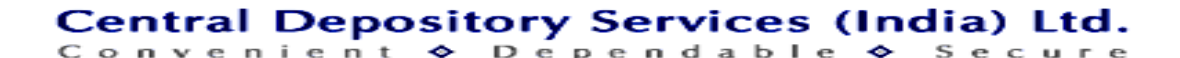

### **Depository Structure**

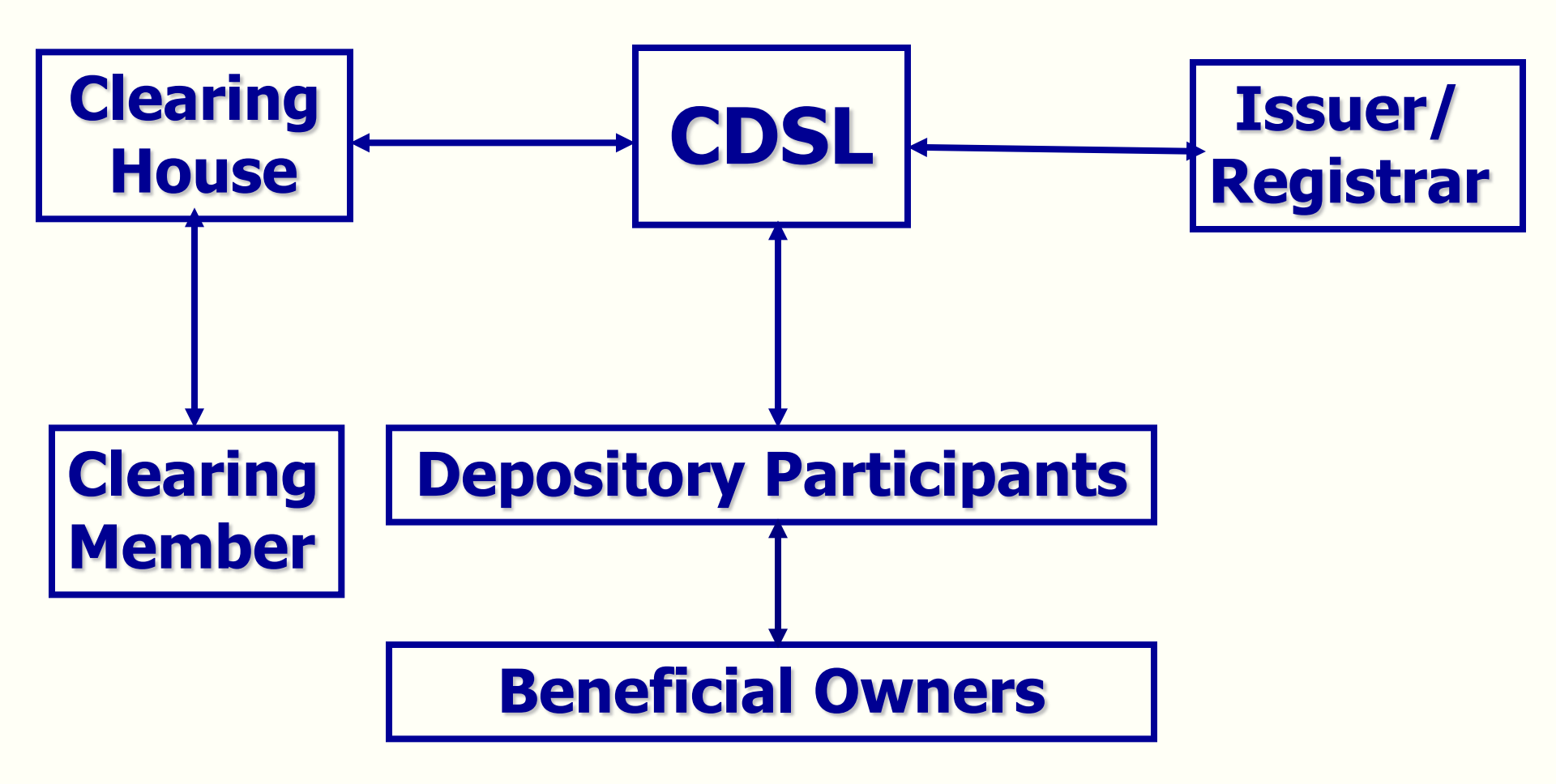

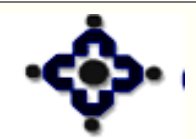

17

Central Depository Services (India) Ltd.

#### **DP Types**

- **1 Clearing House / Clearing Corporation**
- 2 Clearing Member
- 3 Regular DP
- 4 Registrar and Transfer Agent
- **5 Depository**
- 6 Custodian

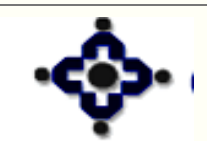

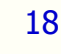

# **Demat account Number**

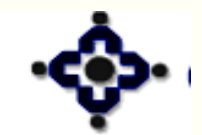

19

# 13015600000000000054

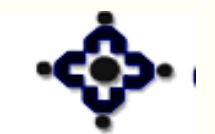

20

Central Depository Services (India) Ltd.

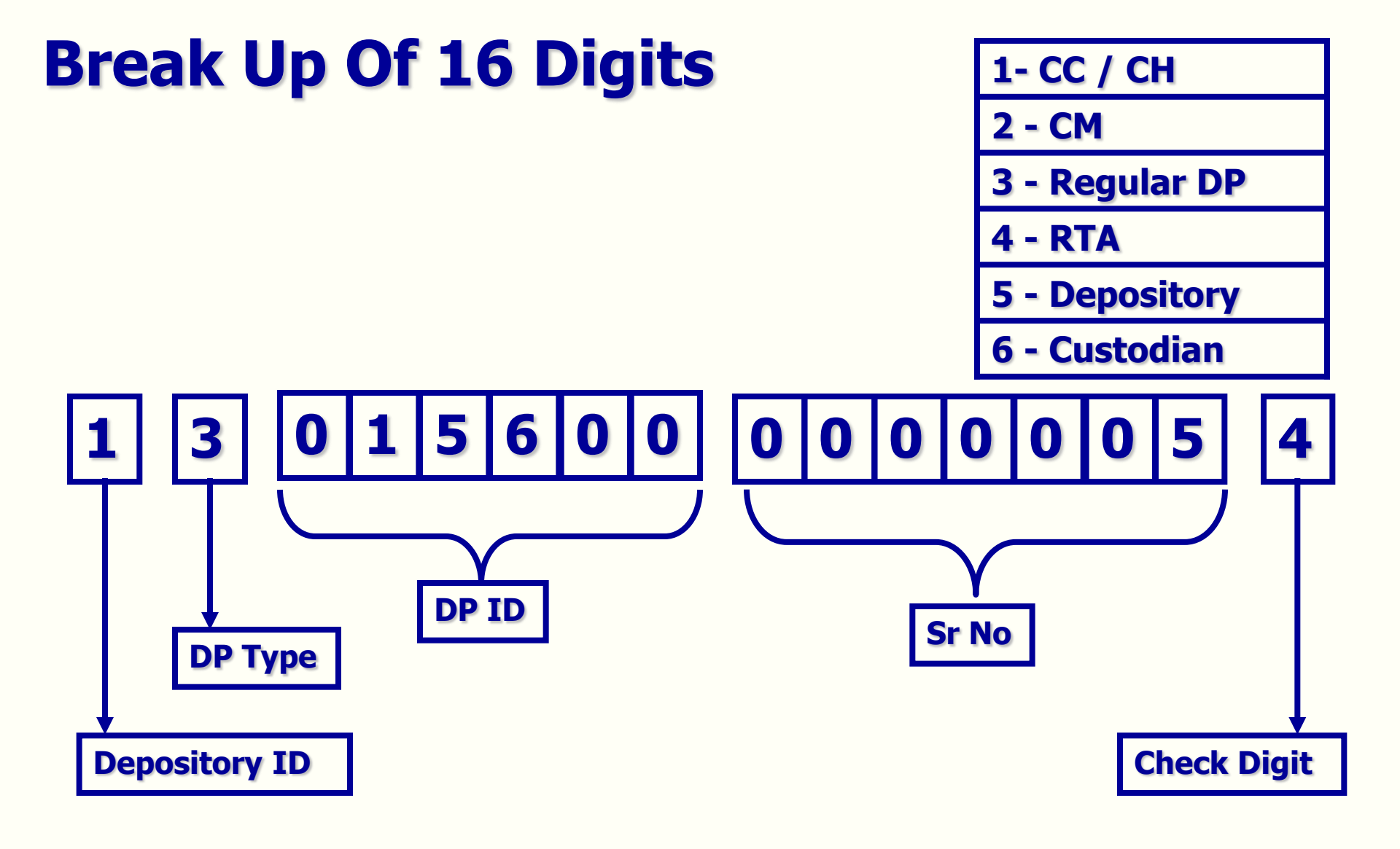

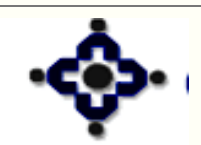

21

#### Central Depository Services (India) Ltd.

#### **Demat Account Number - Split**

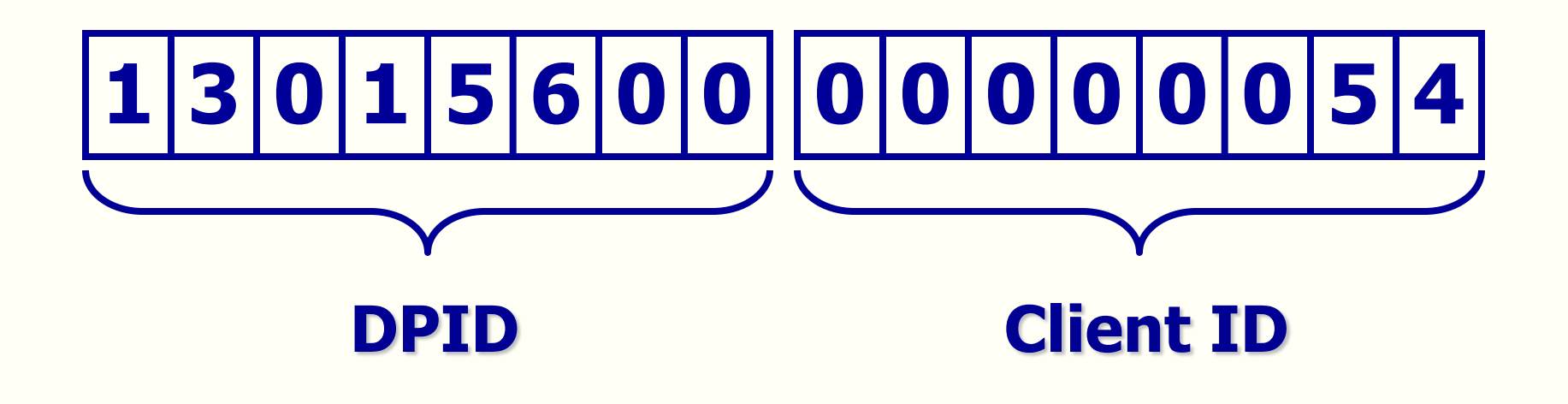

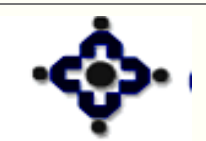

22

Central Depository Services (India) Ltd.

#### To be entered in IPO form

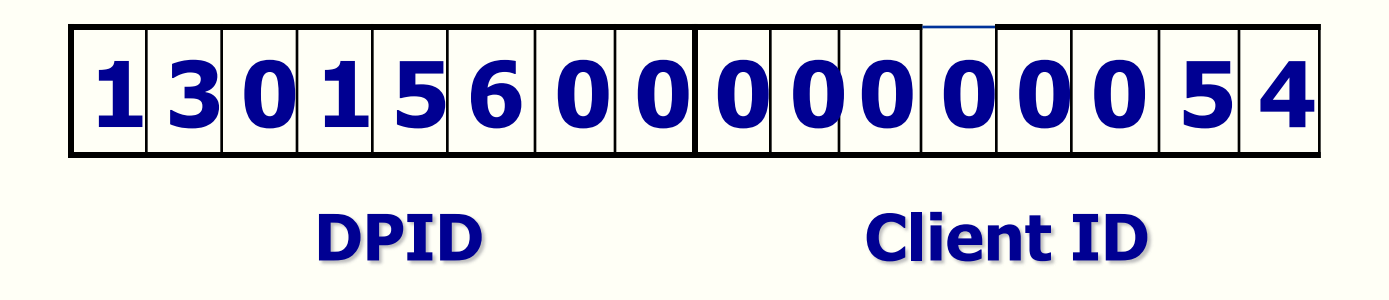

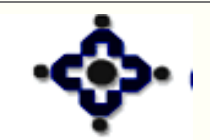

23

Central Depository Services (India) Ltd.

# **System Overview**

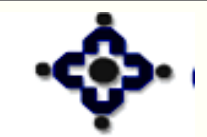

24

Central Depository Services (India) Ltd.

# CENTRAL DEPOSITORY ACCOUNTING SYSTEM

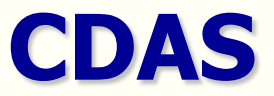

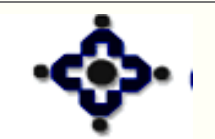

25

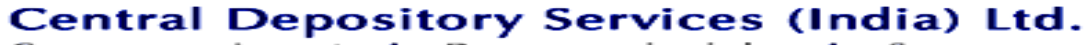

### **CDAS Components**

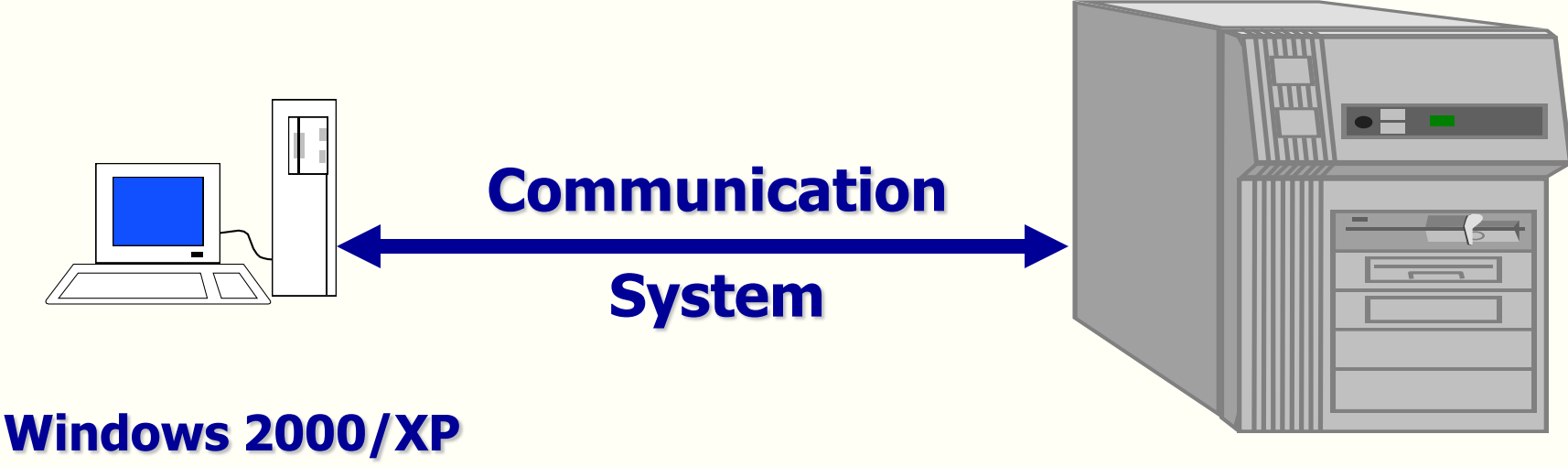

Based Pentium Workstation Front End Delivery System

CDSL Host System Back End RP-8420

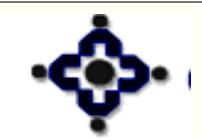

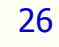

### **Cursor Shapes**

| Shape     | Field Type | Data Input Method                                |
|-----------|------------|--------------------------------------------------|
| $\bullet$ | Toggle     | Enter Y or N, or Double click ,to change         |
|           |            | Yes to No or vice versa                          |
|           | Selection  | Double click on this field to get a selection    |
|           |            | list                                             |
|           | Selection  | Double click on this field to get a selecti list |

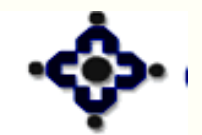

27

Central Depository Services (India) Ltd. Convenient & Dependable & Secure

## **Steps to start CDAS System**

- Contivity VPN Client
- CGS
- Master
- Transfer/Update
- Opconsol

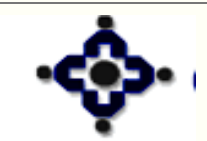

# **Account Opening**

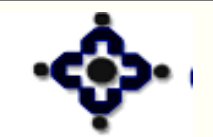

29

Central Depository Services (India) Ltd.

#### **Bank - Depository Comparison**

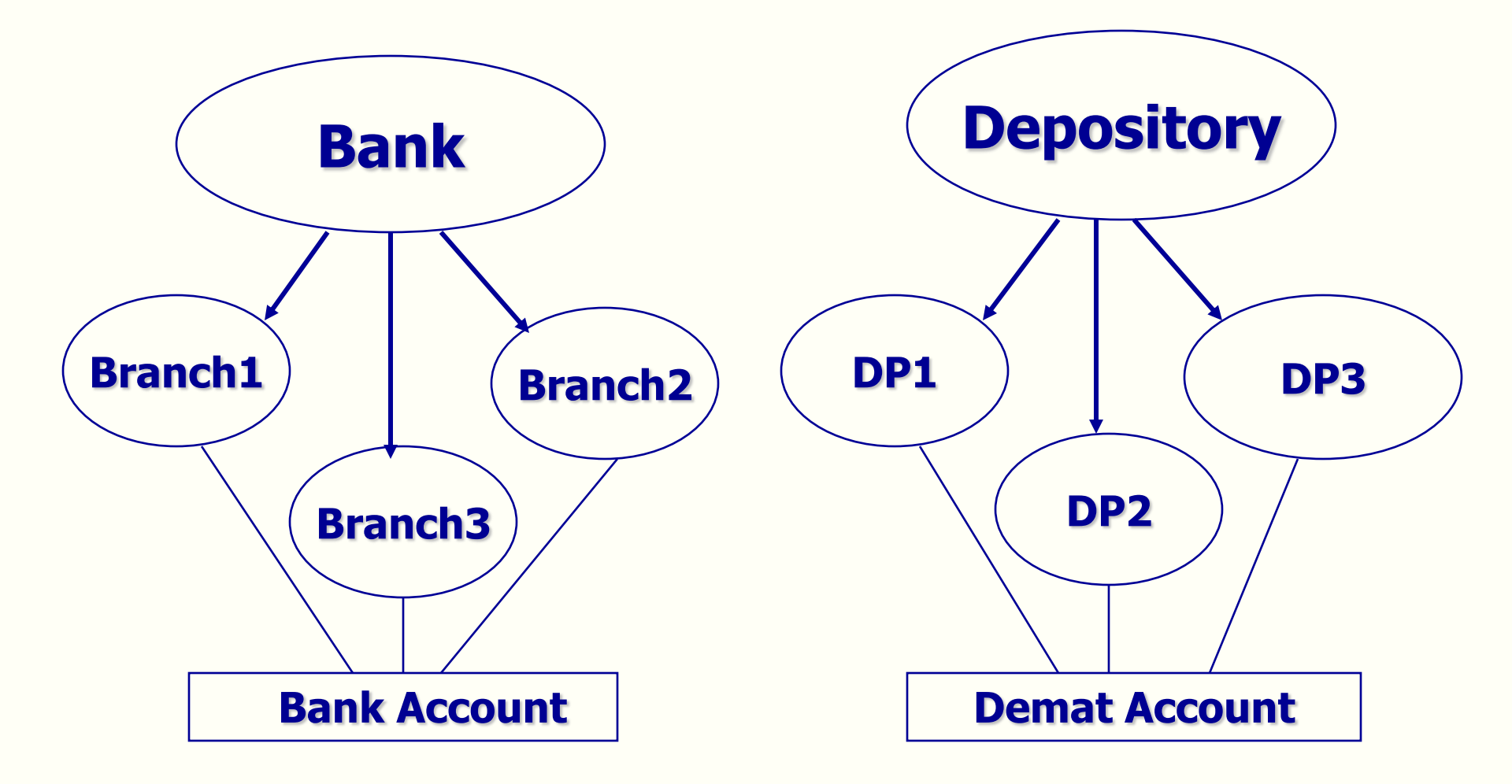

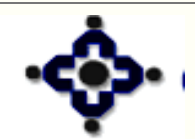

30

#### Central Depository Services (India) Ltd.

#### **Demat Account Opening – Process flow**

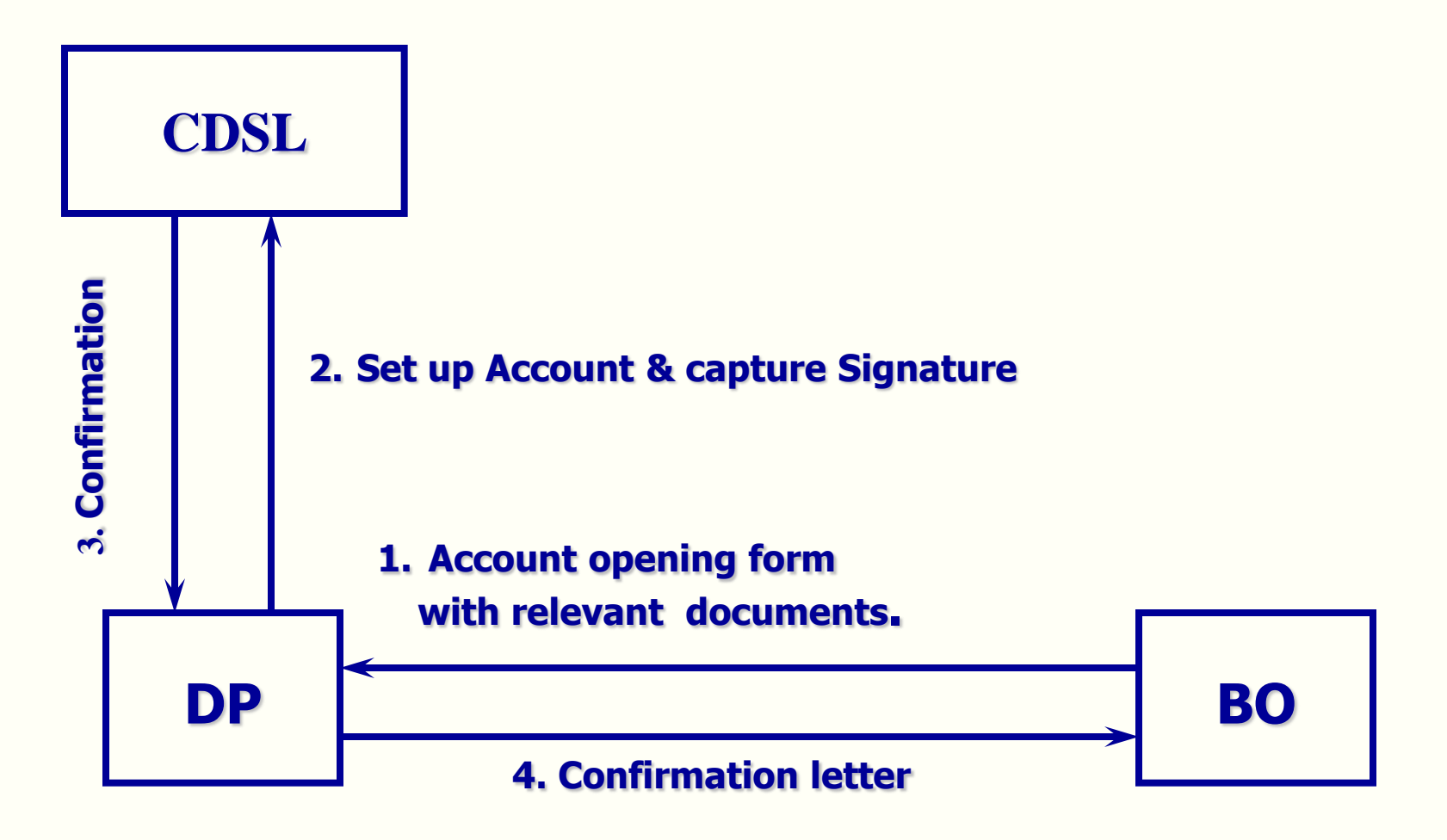

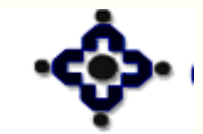

#### Central Depository Services (India) Ltd. Convenient & Dependable & Secure

# Procedure

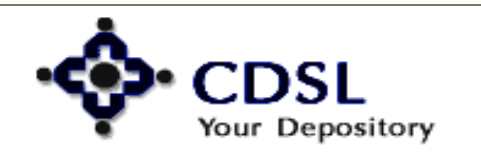

32

Central Depository Services (India) Ltd.

### KYC

- Establish KYC norms for the intending BO
  - Proof of Identity For all holders
  - Proof of Address
    - Correspondence & Permanent address for first holder
    - Only permanent address for joint holders
- PAN card details For All Holders / all categories of accounts.

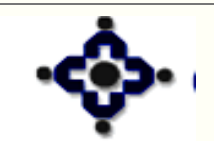

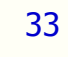

#### Agreement

- Enter into an agreement with the intending BO
- Value of stamp paper varies with place of registration
- Date of signing the agreement prior to / same as date of account opening

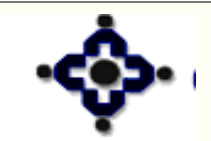

34

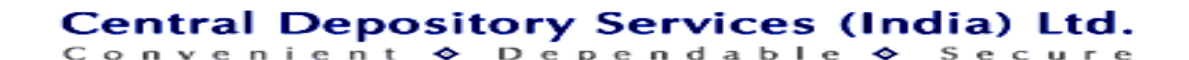

#### AOF

- Obtain a completely filled, signed account opening form
- BO to self attest the documents attached along with the AOF
- Details not relevant should be marked as NOT APPLICABLE

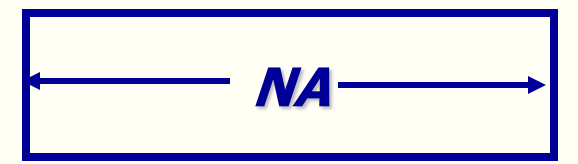

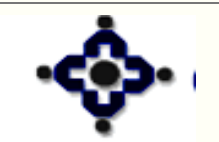

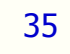

## Verification

- Verify copies of all the documents against originals
- DP officials to sign copies of the documents under a stamp ' Verified against original'
- Copy OF PAN card to be stamped as 'PAN Verified'
- "In-person Verification" to be carried out for Individuals, NRI and Foreign Nationals

Central Depository Services (India) Ltd.

Convenient 🗢 Dependable 🗢

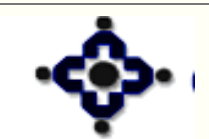
# **In – Person Verification for NRI/FN**

For NRI/FN if 'In-Person Verification' is not possible, photocopies of the documents should be certified by any of the following authorities in the country where the NRI / FN is residing

- The Indian Embassy / Consulate General
- Any court
- Judge / Magistrate
- Notary Public
- Banker

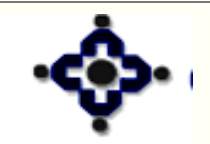

## **Capturing details in CDAS**

- Enter the information in the system
- Select proper BO status code i.e. Account category
- Proper care should be taken while entering Account Holder Names as the names can not be modified once an account is created

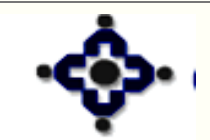

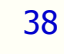

### **Capturing details in CDAS**

- Scan the signatures of the BO as well as power of attorney, if any
- On Committing the BO details, CDSL system generates a confirmation letter to the new BO, mentioning the account number
- Send this letter to the BO

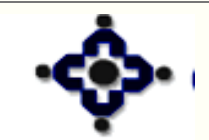

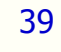

## **Additional information**

- Details of occupation, Financial status and Nature of business to be obtained from BOs for Individual category
- No joint holders in HUF / Minor Accounts
- One time standing instruction for credits

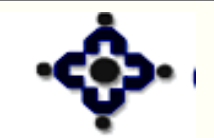

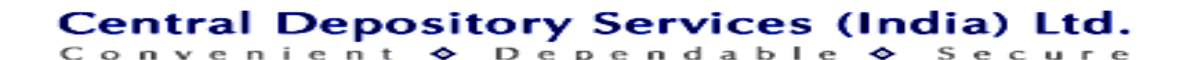

## **Additional information**

- For Registered Trust account in the name of the trust
- For Unregistered Trust account in the name of the trusties
- Account can not be opened in the name of partnership firm
- Account can not be opened in the name of proprietary firm

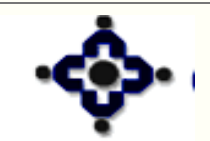

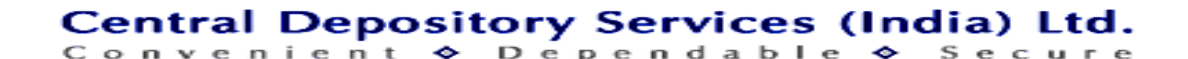

## Nomination

- Only one person can be appointed as a Nominee
- Only Individuals can appoint nominee and nominee can be an individual only
- Prescribed form to be filled & signed by all the account holders
- Two witness are required for Nomination
- Nomination Register to be maintained
- No nomination in HUF / Corporate accounts

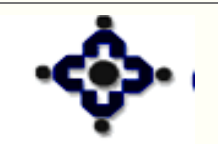

#### **Power of Attorney**

43

- Account can not be opened / closed by power of attorney
- Accounts can be operated under signature of original account holders as well as power of attorney, if POA is present
- Power of Attorney register to be maintained
- SMS Registration mandatory for accounts managed by POA holder

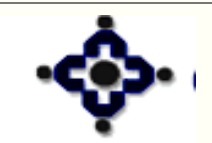

#### **Account Modification**

- Account Modification Form along with proper documentation
- Account status / Account Holder names can not be changed
- In case of joint accounts, modification form has to be signed by all the holders
- Change in Address

44

Change in Signature

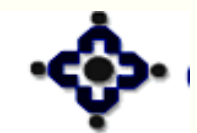

# **Account Closure**

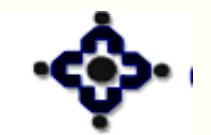

45

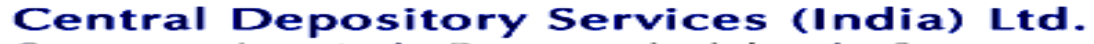

Convenient 🗢 Dependable 🗢 Secure

## **Initiated by BO**

- Active
- To Be closed Credits not allowed
- Closed All balances become ZERO

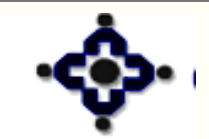

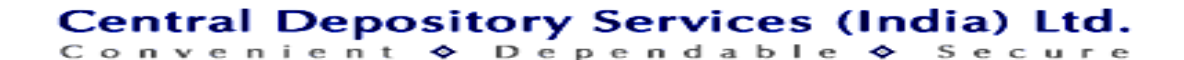

# **Initiated by DP**

- Active
- Requested for closure
- To Be Closed Credits not allowed
- Closed All balances become ZERO

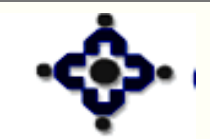

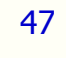

#### Reports

DPB9 - BO Details Full Dump -Incremental Three times during the day and full report during EOD

- **DPS8 BO Details One Time Request**
- **DPS9 BO details On-line DPB9**
- **DPC3 BO Signature Data Request**

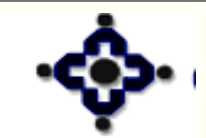

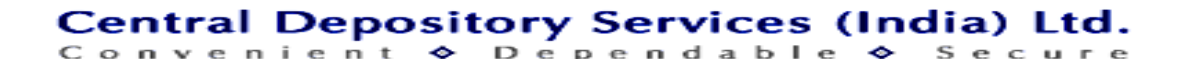

#### **Records to be maintained**

- Account Opening Forms
- Power of Attorney
- Supporting Documents
- All Records to be preserved as long as the account is active and subsequently for TEN years after the account is closed

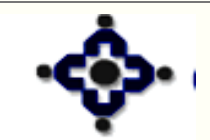

# Dematerialization

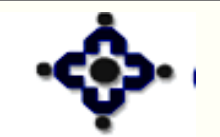

50

Central Depository Services (India) Ltd.

Convenient ♦ Dépendable ♦ Secure

#### **Features**

- Converting Physical Certificates into Electronic Holdings
- Demat of lock-in / partly paid-up securities possible
- Unique DRN

51

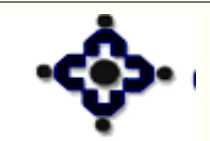

#### **Dematerialization Process Flow - Securities**

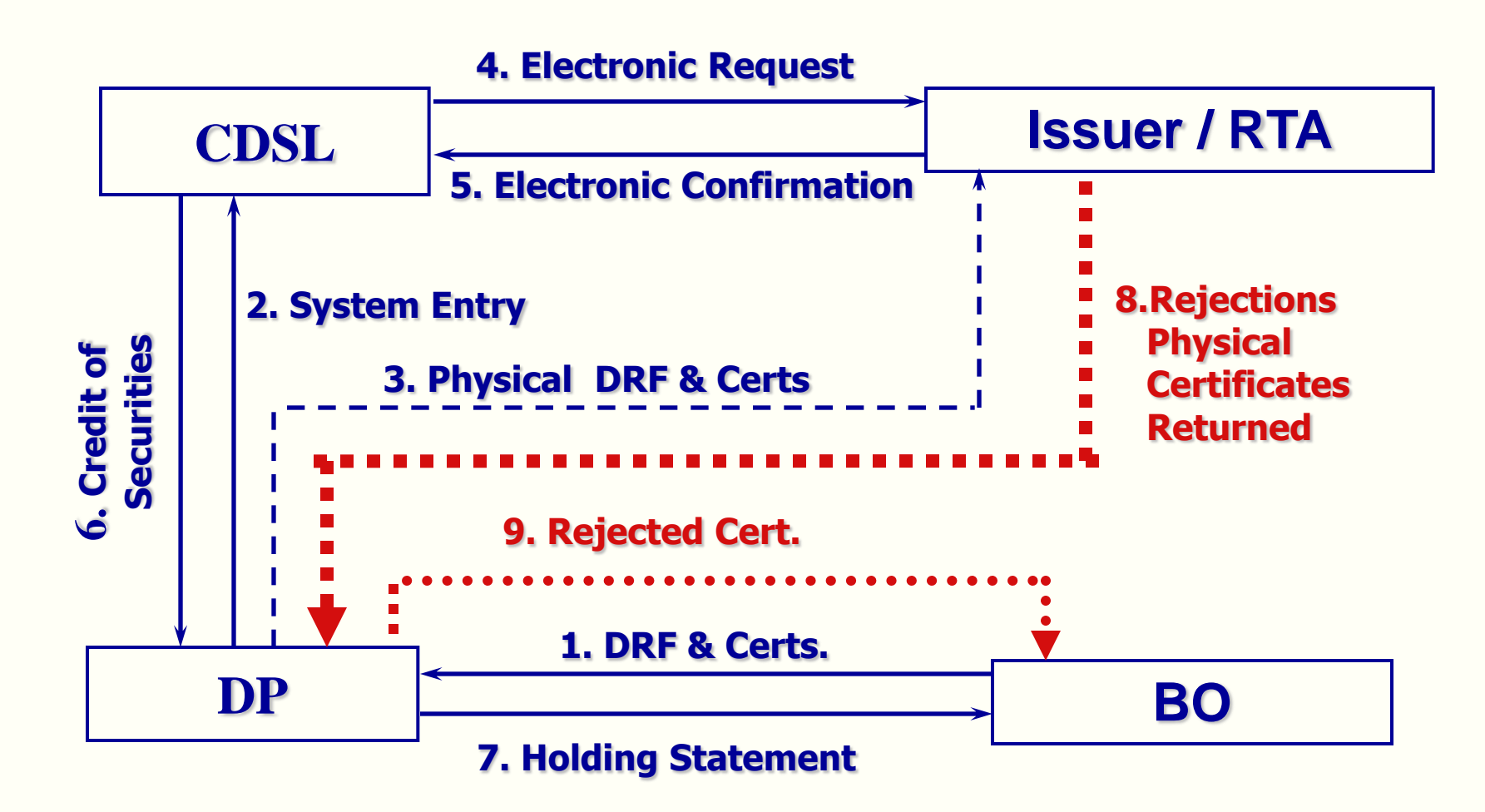

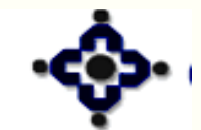

52

#### Central Depository Services (India) Ltd.

Convenient ♦ Dependable ♦ Secure

#### **Transposition – cum – Demat**

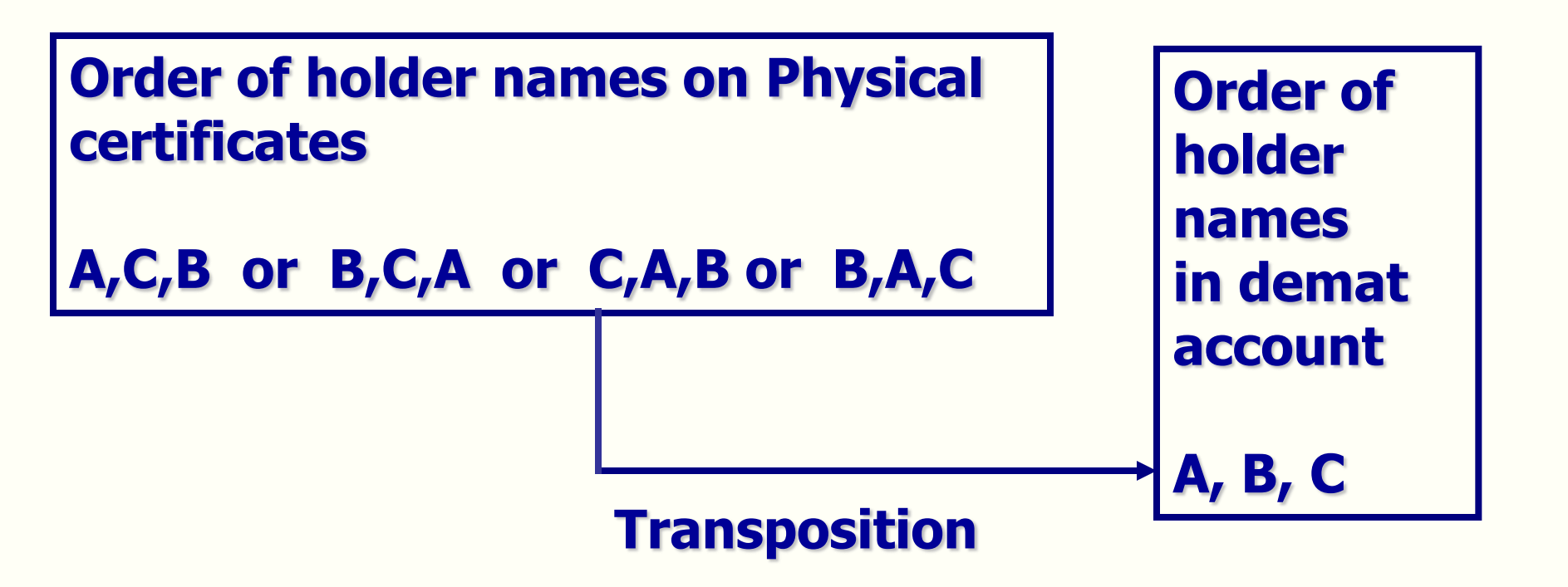

# Change in order of names Transposition form to be attached with DRF

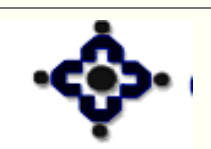

53

## **Transmission – cum – Demat**

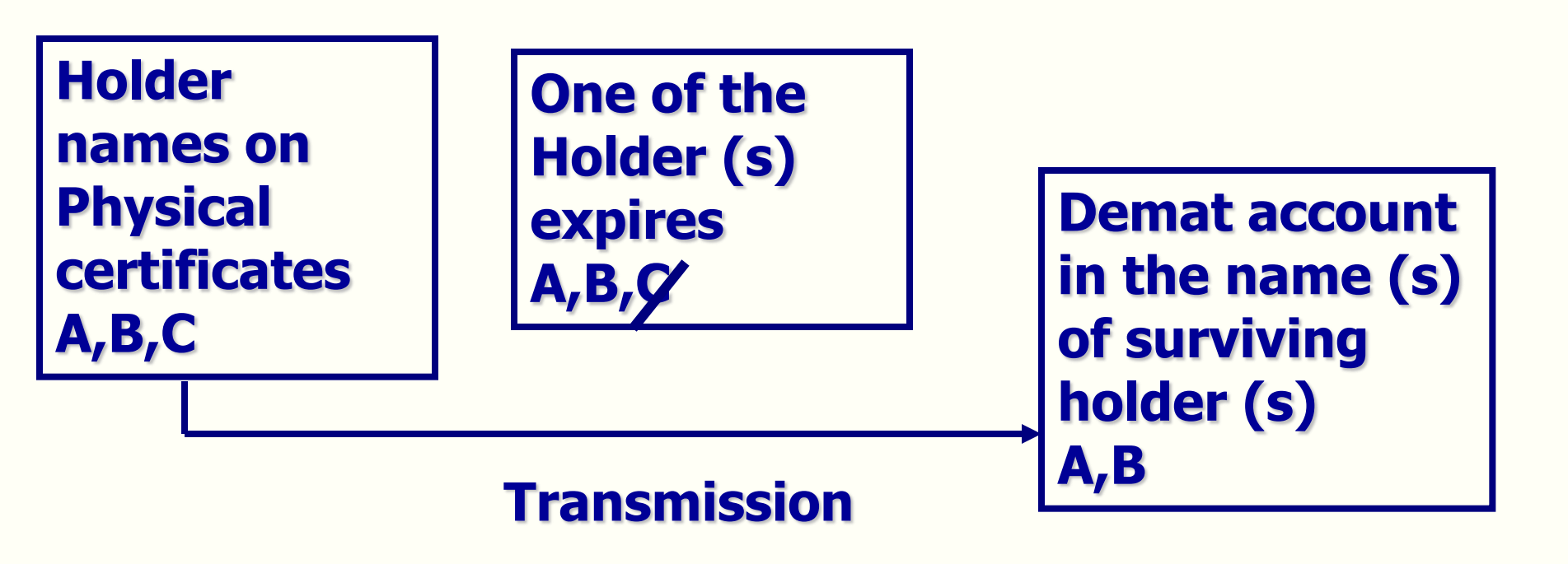

- Original / Notarized/ Attested Copy of death certificate of deceased holder (s)
- Transmission form to be attached with DRF

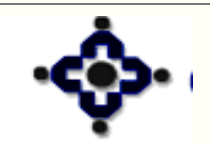

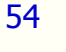

## **Additional Information**

- Separate DRF for free shares and lock-in shares
- Defacing / Mutilation (not for GSEC)
- Pending Demat list Top 200 Companies
- Indemnity Procedure
- More than 3 holders

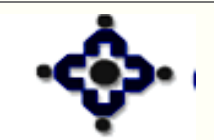

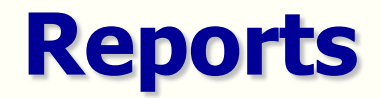

- DP 57 Transaction Dump
- Transaction type 6

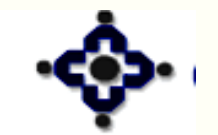

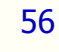

### **Records to be maintained**

- Copy of the Demat request form
- Other supporting Documents
- All records to be retained for TEN years

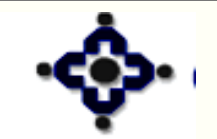

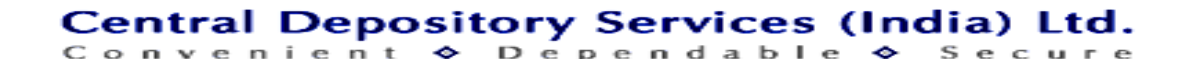

# Rematerialisation

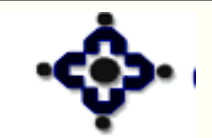

58

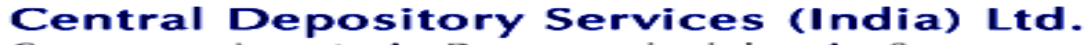

Convenient ♦ Dependable ♦ Secure

#### **Features**

- Converting holdings from demat into physical form
- No Stamp Duty to be paid by the BO
- Repurchase of units
- Unique RRN
- Free & Lock in securities

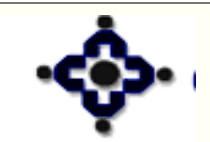

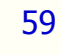

#### **Rematerialization Process Flow**

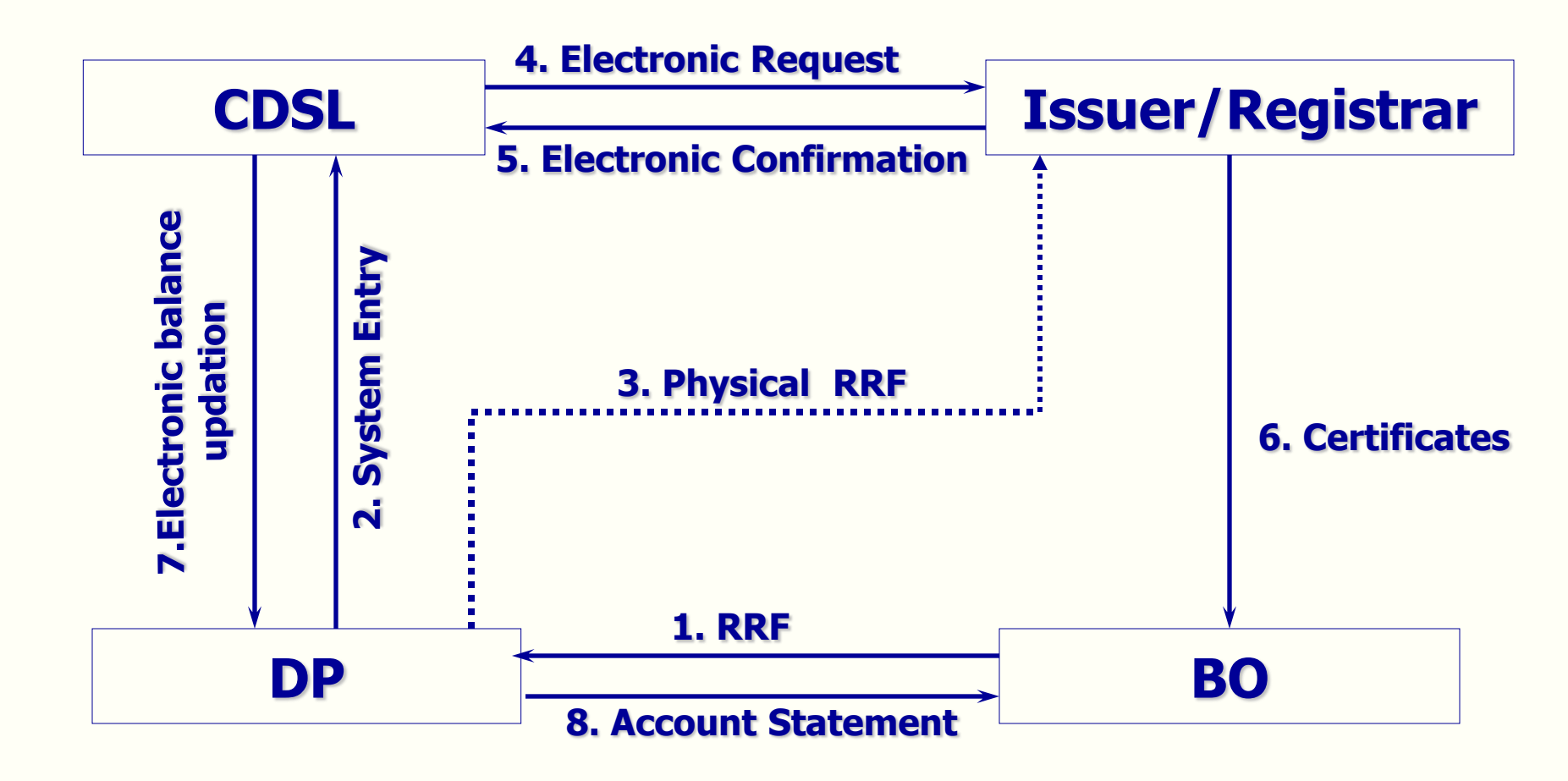

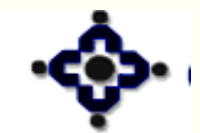

60

#### Central Depository Services (India) Ltd.

Convenient 🗢 Dependable 🗢 Secure

#### **Remat Charges**

61

• Rs. 10/- per certificate

#### or

• Rs.10/- for 100 securities whichever is higher

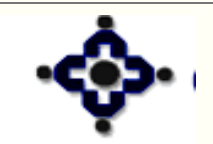

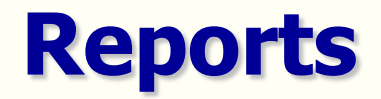

- DP 57 Transaction Dump
- Transaction Type 7

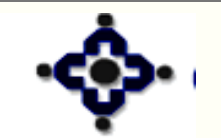

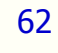

### **Records to be maintained**

- Copy of the Remat request form
- Other supporting Documents
- All records to be retained for TEN years

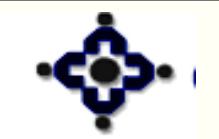

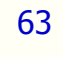

#### **CDSL - DP Setup**

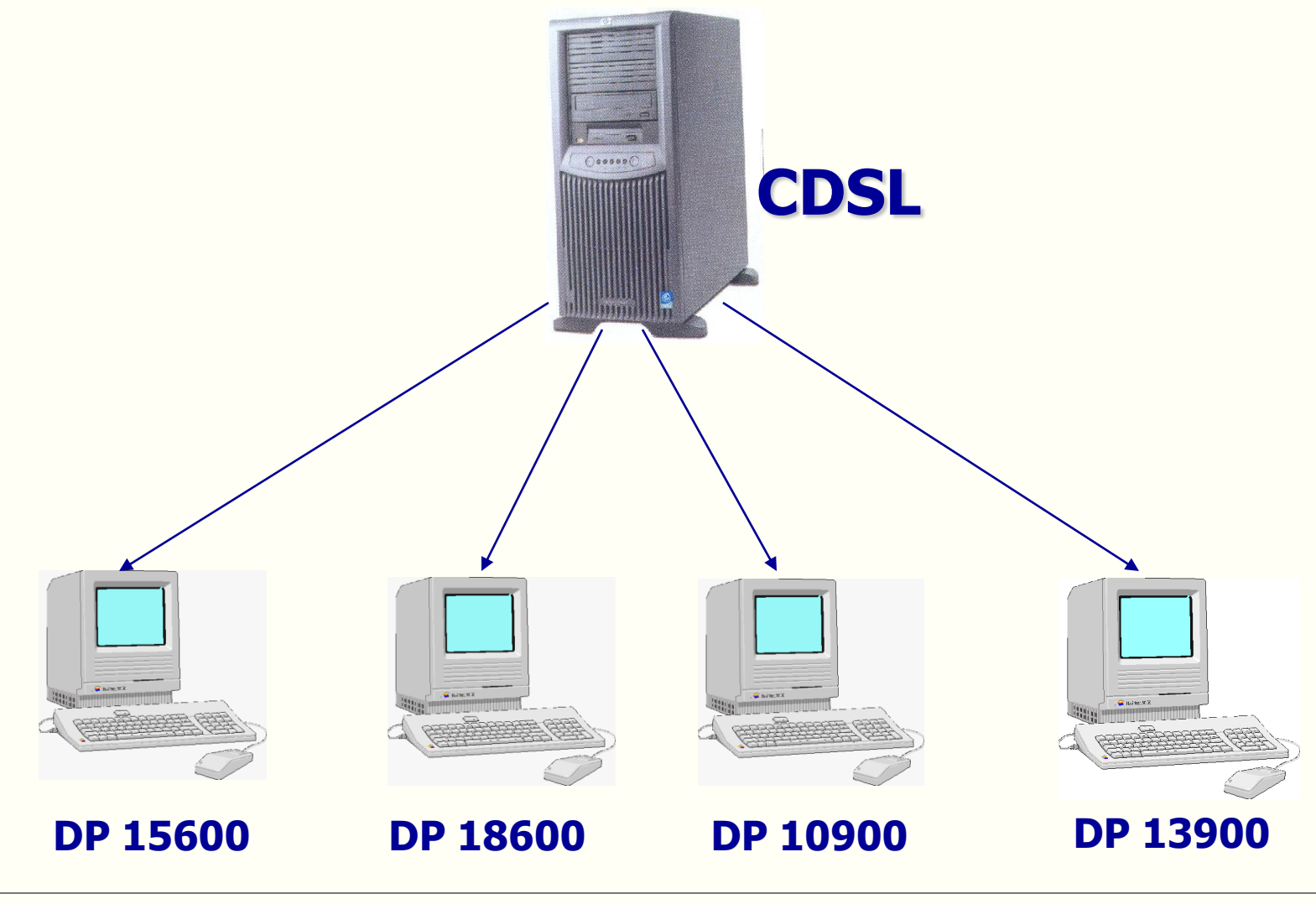

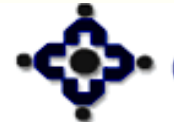

64

#### Central Depository Services (India) Ltd. Convenient & Dependable & Secure

#### **CDSL - DP – Live Branch Setup**

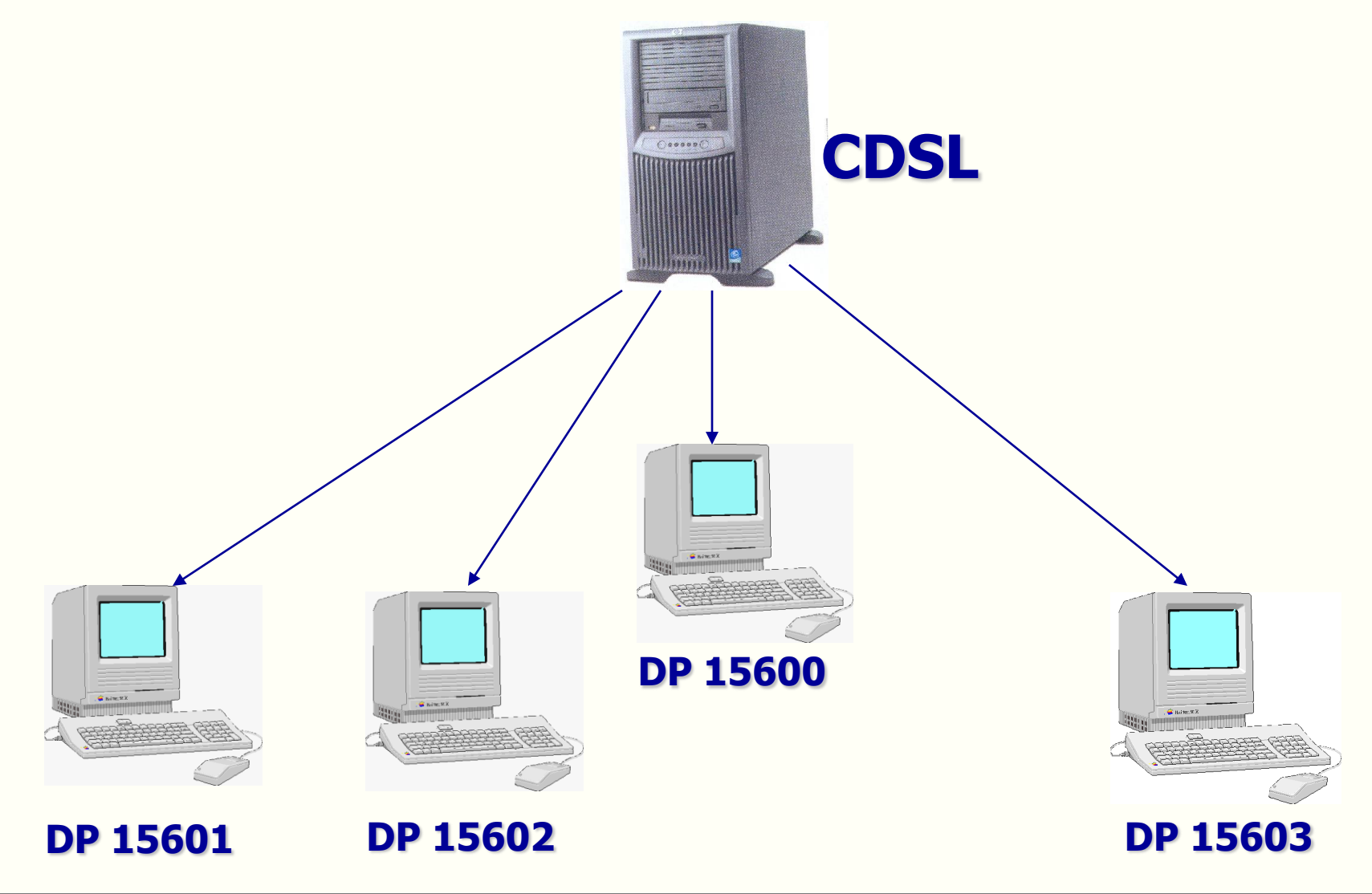

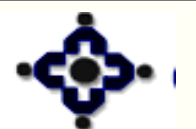

#### 65

#### Central Depository Services (India) Ltd. Convenient & Dependable & Secure

### **DP – Branch Setup – Back office Connected**

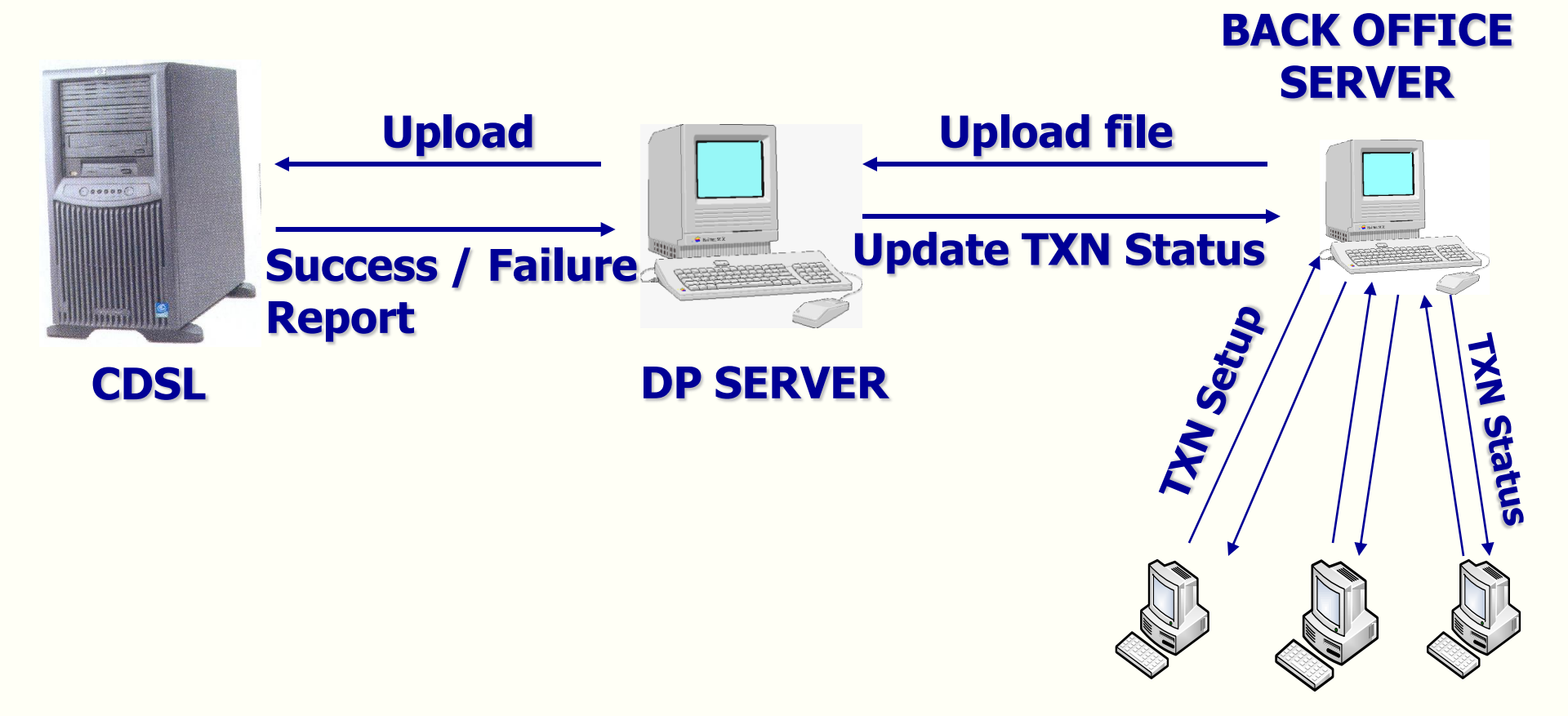

#### Back office Connected Branches

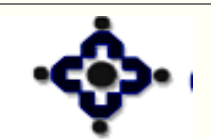

66

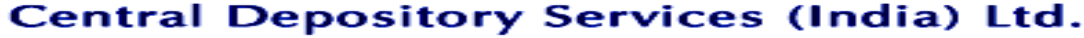

Convenient 🗢 Dependable 🗢 Secure

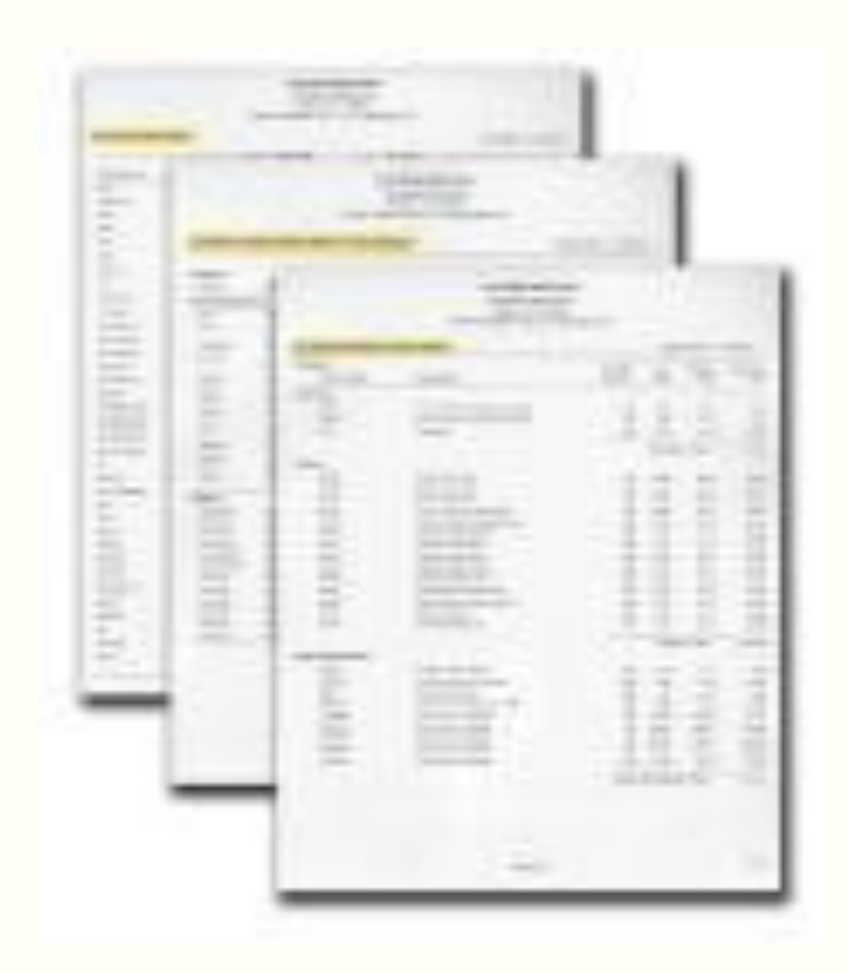

#### **REPORTS**

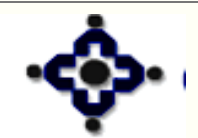

67

Convenient & Dependable & Secure

#### **TYPES OF REPORTS**

- Transaction Reports Reports for various transactions executed by DP
- Master file Reports

**Reports generated for data created by CDSL** 

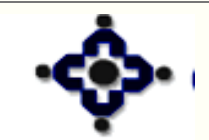

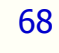

#### **1 Default Reports**

- Automatically generated for transactions setup in the CDSL system
- Reports generated at EOD, available next day morning
- E.g. Report DP 57 Transaction Dump
- Report DP05 Transaction cum Holding statement

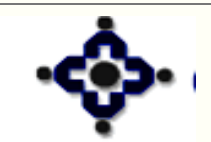

#### **2 Request Reports**

- Reports made available on setting up request in the CDSL system
- User to select the selection criteria for report generation
- Report format fixed. Contents restricted
- Reports generated at EOD, available next day morning
- Eg : Report DPC3 Signature download Report DPS8 – Client Master

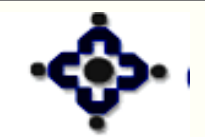

#### **3 Online Reports**

- Report can be setup anytime between SOD to EOD
- Reports made available immediately on setting up request in the CDSL system
- Allows user to select the criteria for which the report is required
- Eg : Report DPC9 Online report DP05 Report DPS9 – Online report DPS9

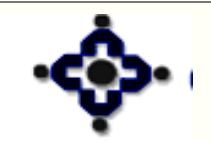

#### **4 Scheduler Reports**

- CDSL schedules reports and sends to DPs at frequent intervals during the day
- Reports generated between SOD to EOD
- Message displayed on screen when report is generated. Opconsole to be kept on
- Eg : Report DP89 Overdue tracking report Report DPM4 – Holding Dump

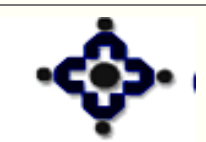
# **TRANSACTION REPORTS**

#### **5** Reports for Uploads

- Reports generated whenever transaction batches uploaded to CDSL
- Typically success / failure reports, giving details of records successful / failed
- Message displayed on screen when these reports are generated
- E.g. Report DPM6 Success/ Failure report for common upload

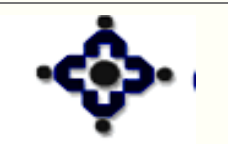

73

# **DISTRIBUTION OF REPORTS**

- Typically reports distributed (downloaded) through Operator Console (PUSH)
- Reports can also be "Pulled" and "Viewed" whenever required
- Reports get downloaded in Q:\Reports folder in compressed form

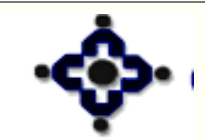

# **DISTRIBUTION OF REPORTS**

- When Reports Module starts, automatic decompression of reports takes place and reports move to folder Q:\Reports\1\<DPID>\<Business Date>
- Reports must be pulled daily and stored for future reference
- Payment of charges for getting old reports

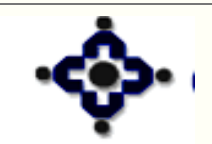

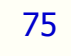

### **TRANSACTION REPORTS**

#### **REPORT FILE NAMES**

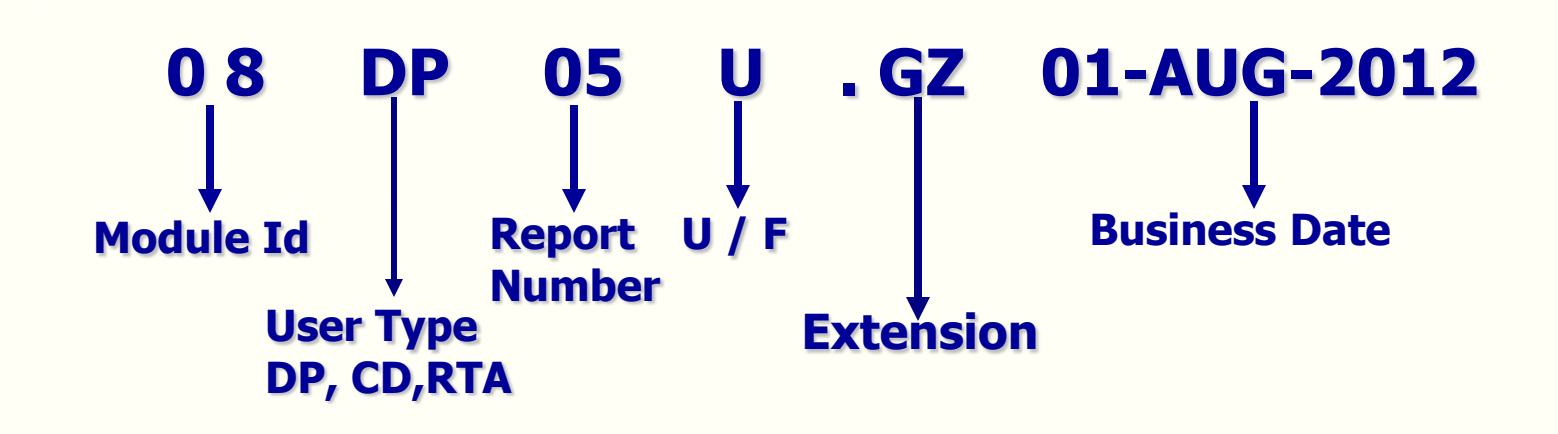

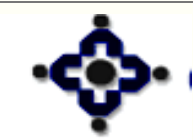

76

Central Depository Services (India) Ltd.

Convenient 🗢 Dependable 🗢 Secure

# **MASTER FILE REPORTS**

- Master file details stored in DP front-end
- Master file details updated on execution of Transfer files / Update Database
- Viewing of master file details
  - Module "Master files"
- Download master file Reports
  - Module "Reports"

77

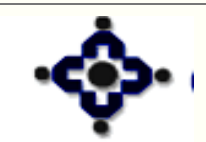

# **MASTER FILE REPORTS**

- Reports can be setup any time between SOD to EOD
- Reports made available immediately no need to pull
- Reports used for updating back-office software
- Reports also available on incremental basis

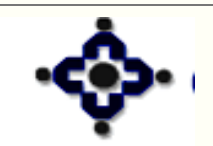

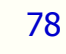

# **BACK-UP**

- Reports cannot be stored on Hard Disk endlessly
- Hard disk where CDSL application is stored should have minimum 1 GB space free space
- Back-up to be taken of Reports and Database
- Back-up should be taken on DVD / CD / TAPE or External hard disk
- For each day of the week separate media should be used for back-up i.e. different CD or tape for each day back-up

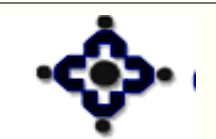

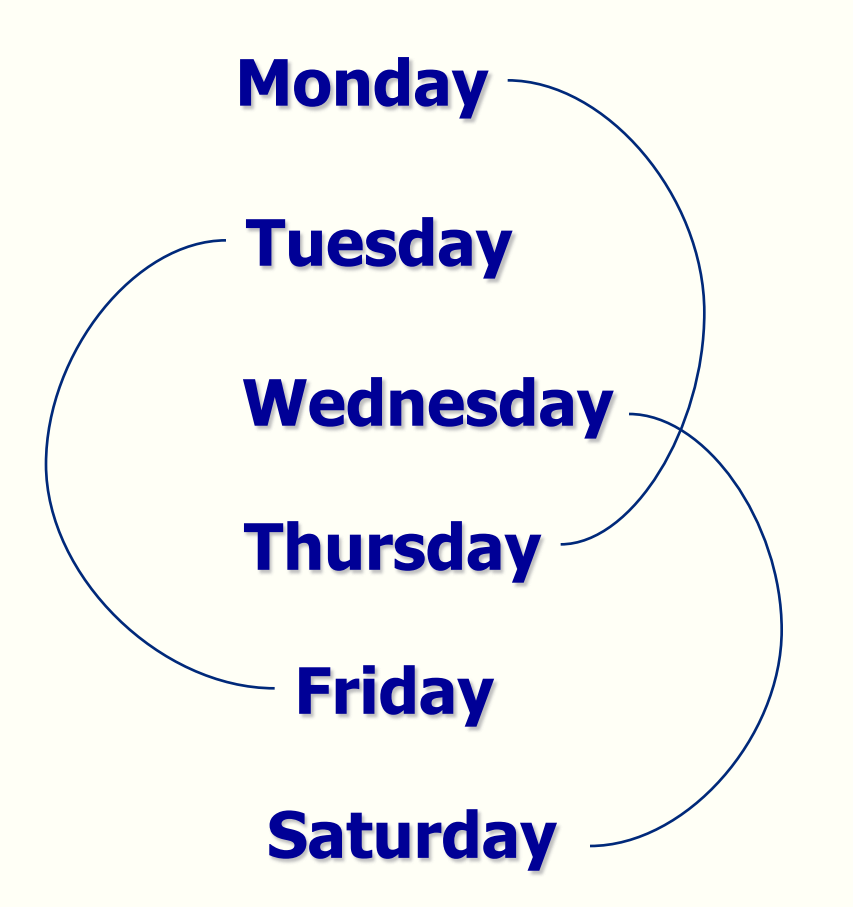

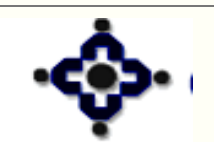

80

Central Depository Services (India) Ltd.

Convenient ♦ Dependable ♦ Secure

# **BACK-UP**

- One copy of back up to be stored offsite
- Back Up register to be maintained
- Periodic Back Up to taken on MONTHLY Basis
- Once back-up has been taken, delete -
  - Business day folders for which back-up has been taken

GZ files in Q:\Reports for which back-up has been taken

 Separate server with same configuration can be used as back-up server

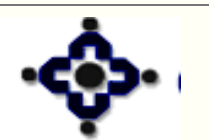

81

# **Transaction** Balance Transfer – Within CDSL

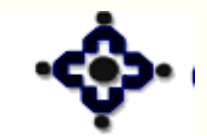

82

Central Depository Services (India) Ltd.

Convenient 🗢 Dependable 🗢 Secure

#### **Features**

- Instantaneous transfer of balances between two BO accounts of CDSL
- Buyer BO account is NOT with a Clearing house / orporation
- Transfer can be from
  - BO account to BO account
  - BO account to CM account [for Pay-in]
  - CM account to BO account [for Pay-out]
  - CM account to CM account

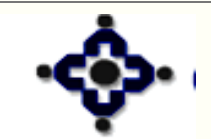

#### **Features**

- Only free balance can be transferred
- Insufficient Balance can not be transferred
- Settlement ID

84

- Not required for Transfer from BO to BO
- Mandatory for Transfer to / from CM a/c

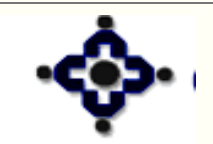

- Seller BO gives instruction to his DP
- Receipt Instruction not required if 'Purchase Waiver' in the buyer account is 'Yes'
- Instruction can be for
  - Current Business Date
  - Future Execution Date
- Instruction executed on the Execution Date
- Consideration / Purpose of transfer to be recorded for BO to BO transfer

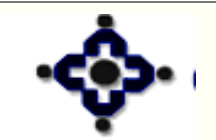

Status of the instruction depends on

- Execution date
- Balance available in the seller BO account
- Purchase waiver flag in buyer BO account

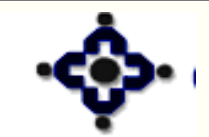

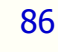

# **Status of a transaction**

- Pending Transaction for future date
- Settled Transaction executed, balance transferred
- Overdue Insufficient balance in the seller BO account
- Failed Balance not available till EOD
- Cancelled Future dated transaction cancelled before execution
- Alleged No Buy Transaction in the System.

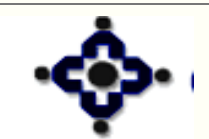

# Reports

#### • DP57 – Single Download Report

- ✓ Transaction within DP Transaction Type 2
- ✓ Transaction across DPs Transaction Type 3
- Common Upload
  - ✓ DPM6 Upload Response Report

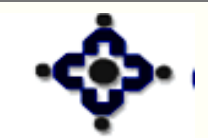

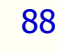

# **Transaction process flow**

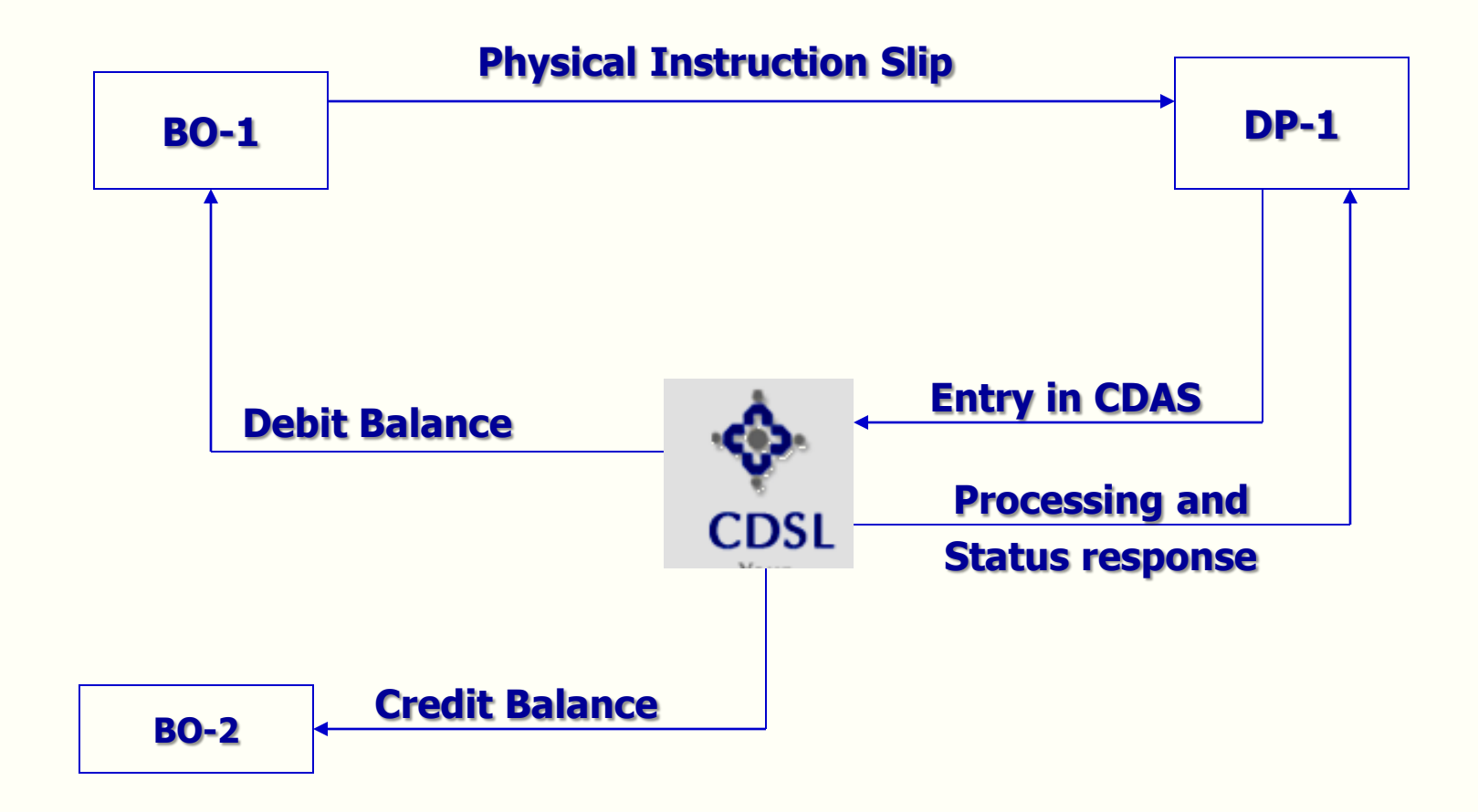

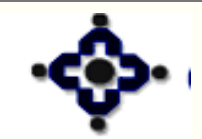

89

#### Central Depository Services (India) Ltd.

Convenient 🗢 Dependable 🗢 Secure

# Inter-Depository Transfers Balance Transfer – Outside CDSL

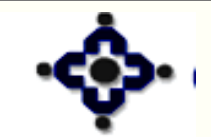

90

Central Depository Services (India) Ltd.

Convenient 🗢 Dependable 🗢 Secure

#### **Features**

- Facilitates transfer of balances from an a/c of one depository to an a/c of other depository
- Securities are earmarked for transfers only on Execution Date
- Maker / Checker feature available
- Transfer is instantaneous

91

Insufficient balances are not allowed

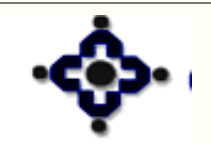

# **Benefits**

- Transfer of balances at the convenience of investors, CMs
- Pay-out securities available for immediate use
- Reduction of the risk especially for high value transactions

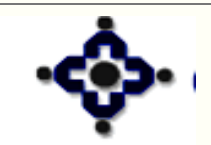

92

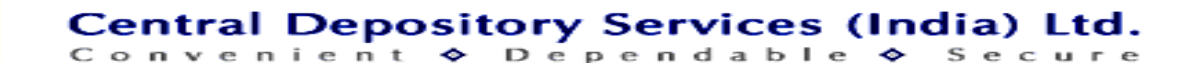

# **Prerequisites**

- Depositories must have electronic connectivity
- BO / CM accounts should be active with the respective depositories for successful transfer
- ISIN should be active in both the depositories

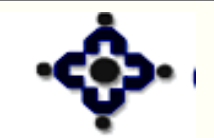

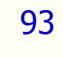

- For execution date as current business date
  - Entry of on line instructions permitted from SOD
    - Till 8:00 pm (CDSL System Time) on week days
    - Till 2:30 pm (CDSL System Time) on Saturdays
- For execution date as future business date transactions can be entered from SOD till EOD on any business day

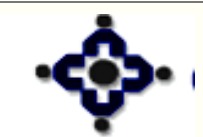

94

- For Execution date as Current Business Date
  - Upload of instructions permitted from SOD
    - Till 7:30 pm (CDSL System Time) on week days
    - Till 2:00 pm (CDSL System Time) on Saturdays
- For Execution date as Future Business Date transactions can be uploaded from SOD till EOD on any business day

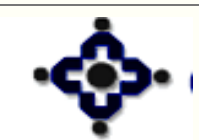

95

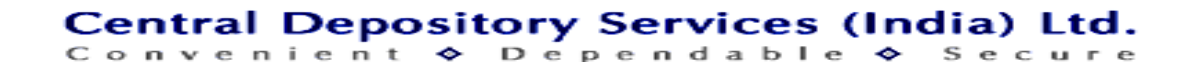

- Seller DP creates transaction, with buyer account details
- Buyer DP creates transaction with seller account details (not required in case purchase waiver is 'Yes')
- All on line instructions should be `verified'
- All valid uploaded instructions are treated as 'verified'

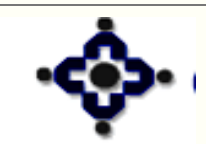

- Instructions are processed on FIFO basis
- Delivering depository earmarks balances in the seller's account
- All Earmarked instructions are digitally signed and sent to other depository

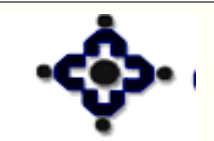

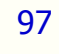

- Receiving depository matches and confirms either 'Acceptance' or 'Rejections' in its response
- In case of acceptance, balances are debited and moved to other depository
- In case of rejection balances are reverse earmarked

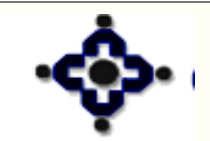

#### **Status**

- To be verified
- Verified
- Overdue
- Earmarked

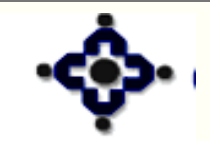

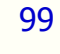

#### **Status**

- Sent to other depository
- Confirmed by other depository
- **Rejected by other depository**
- Closed and Settled
- Closed and Unprocessed

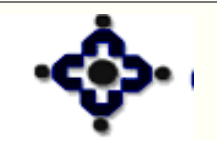

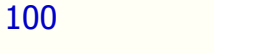

## Reports

- DP57 Single Download Report
  - ✓ Inter-depository Transfers Transaction Type 5
- Common Upload –

101

✓ DPM6 – Upload Response Report

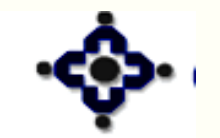

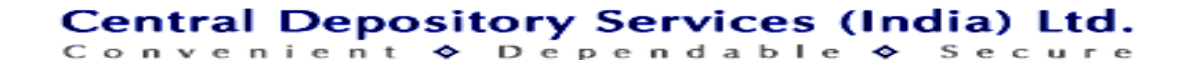

# **Inter Depository Process Flow**

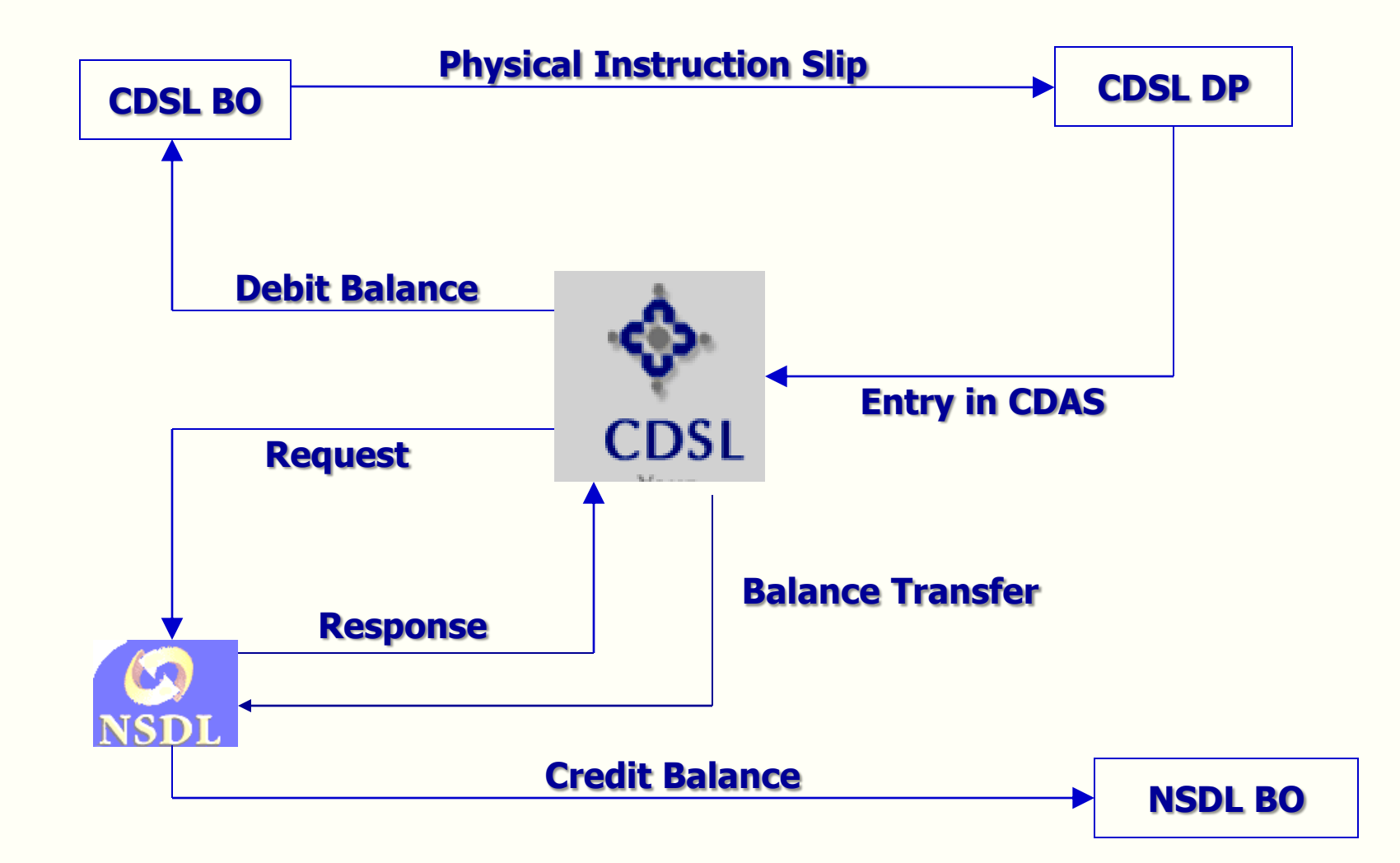

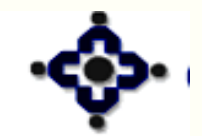

102

#### Central Depository Services (India) Ltd.

Convenient 🗢 Dependable 🗢 Secure

# **Settlement Transfer**

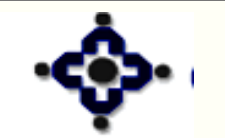

103

Central Depository Services (India) Ltd.

Convenient ♦ Dependable ♦ Secure

# **Entities involved**

- Clearing House / Clearing Corporation (CH/CC)
- Clearing Member (CM)
- Central Depository Services (India) Limited (CDSL)
- Depository Participant (DP)
- Beneficial Owner (BO)

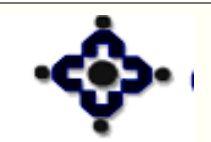

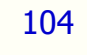

# **Accounts involved**

- BO Account
- CM of BSE & BSE-SLB
  - CM Principal Account
  - CM Unified Settlement Account [BSE Pool]
  - Early Pay-in Account

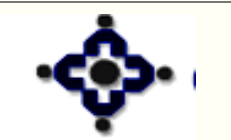

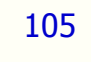

# **Accounts involved**

- CM of Other Exchanges [NSE, NSE-SLB, CSE, DSE, ASE, NCDEX, MCX etc]
  - CM Clearing Member Account [Pool Account]
  - Early Pay-in Account

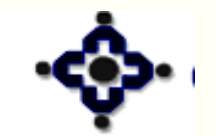

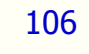

# **Types of Settlements**

- Rolling Market / Normal Rolling
- Auction Rolling / Normal Auction
- Trade to Trade

107

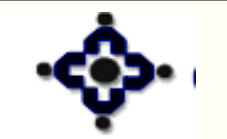

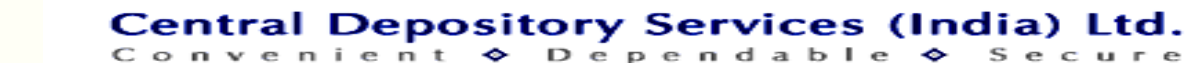

Secure

# **Options for Pay-in [BSE]**

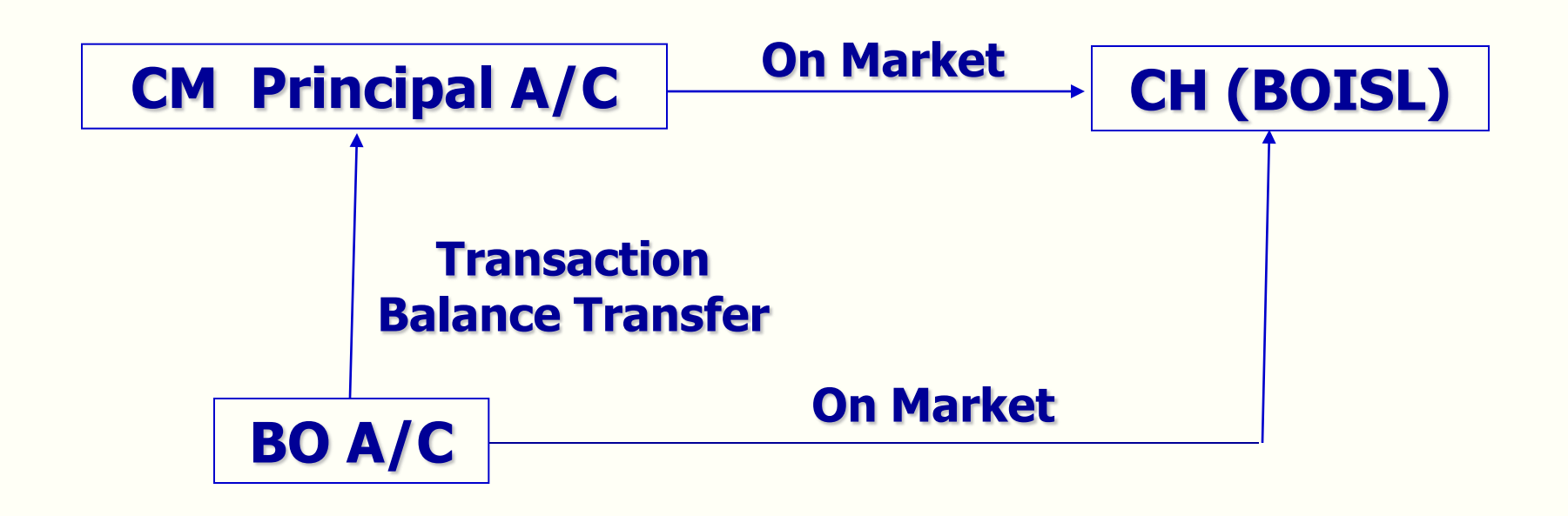

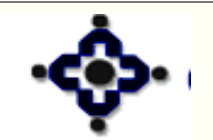

108
**Options for Pay-in [OSE]** 

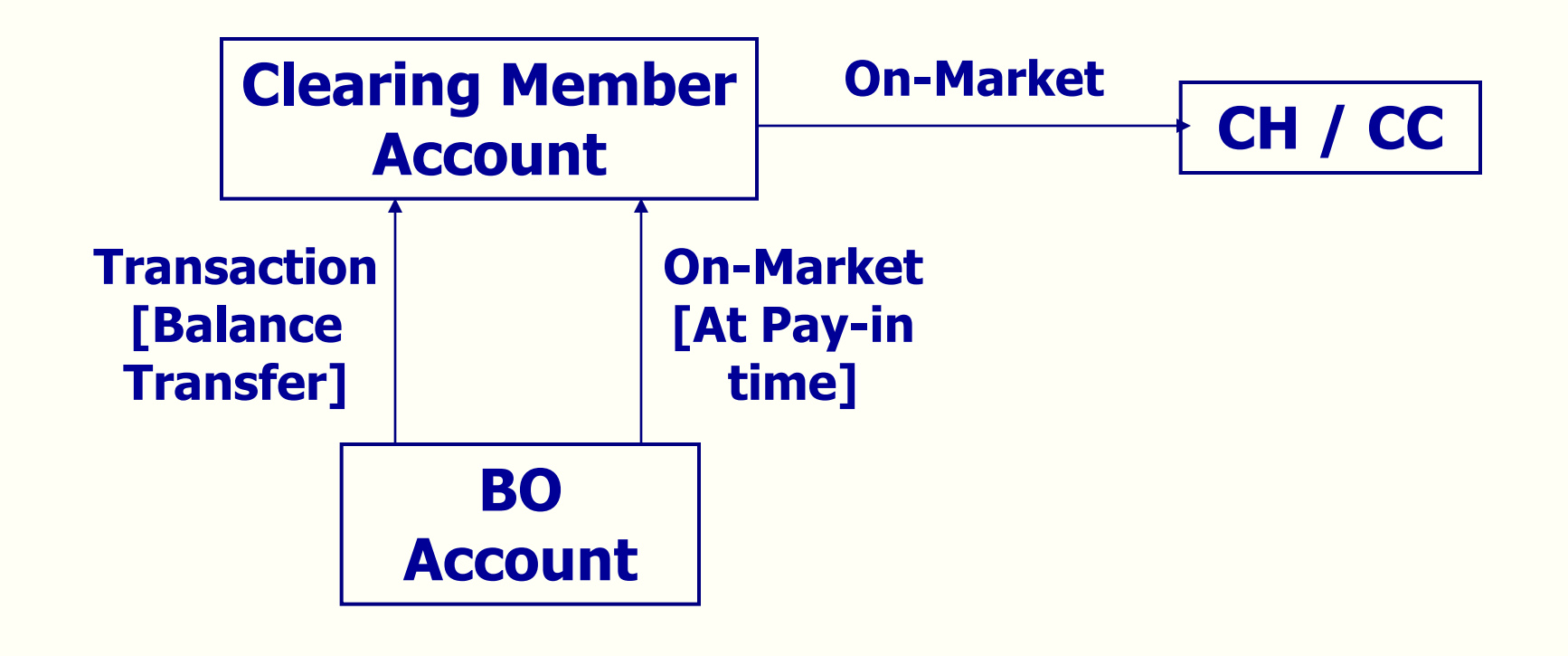

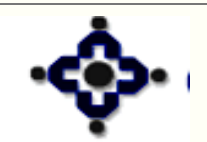

109

### **Options for Pay-out (BSE)**

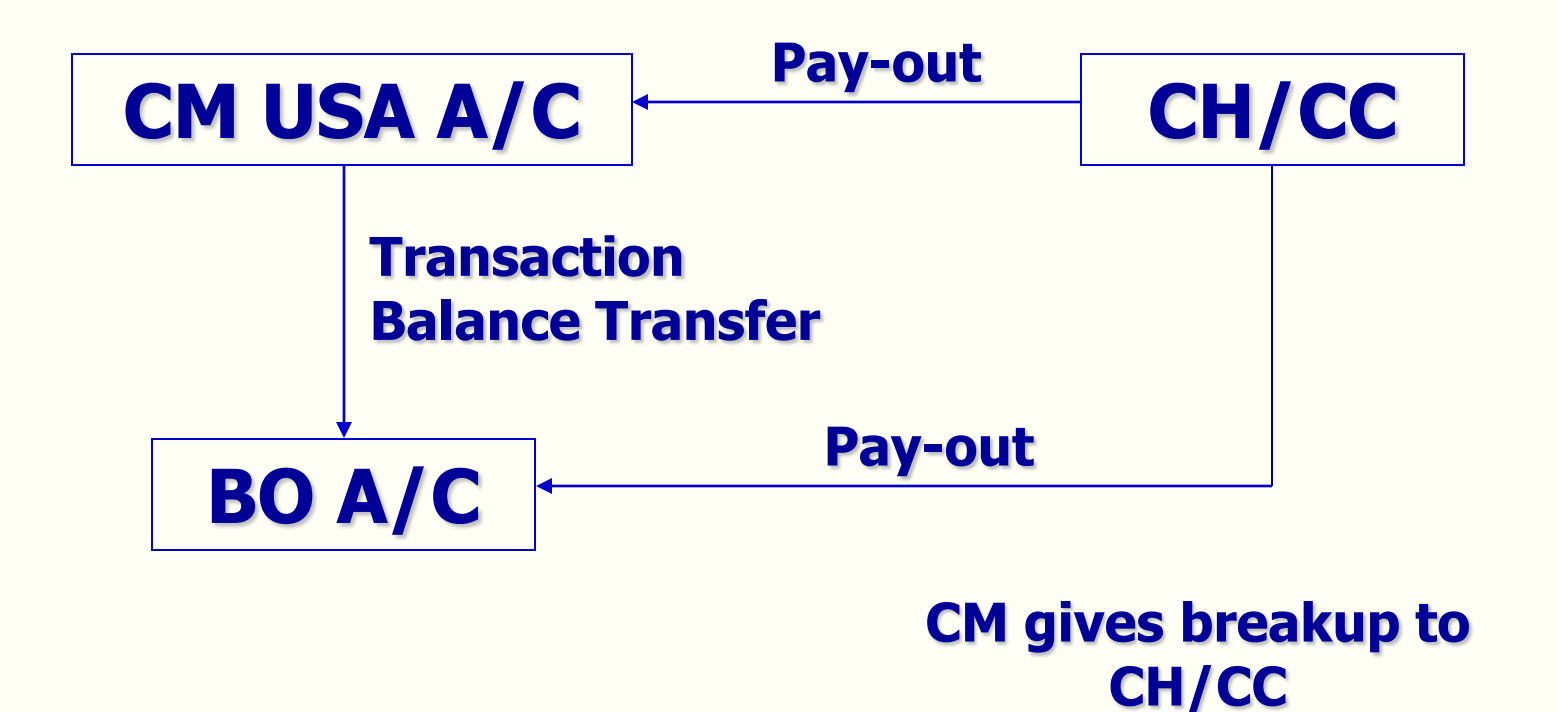

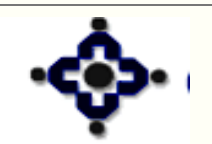

110

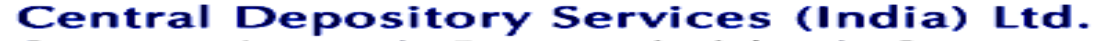

Convenient 🗢 Dependable 🗢 Secure

### **Options for Pay-out (OSE)**

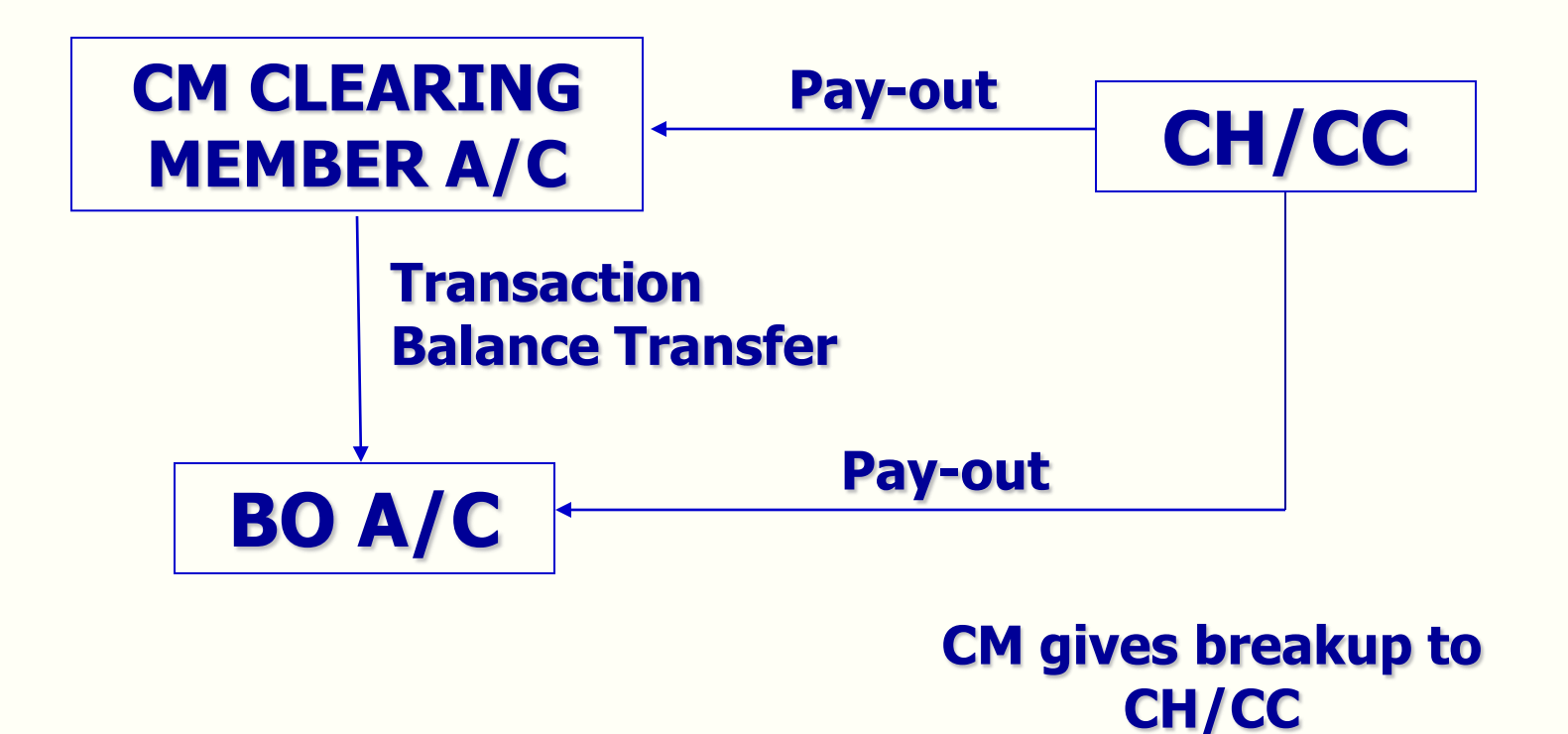

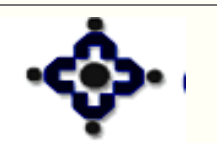

111

### **Types of Pay-in**

- Normal Pay-in
- Early Pay-in
- Auto Pay-in

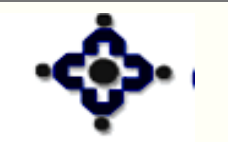

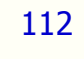

### **Normal Pay-in**

- Pay-in from CM Principal Account [Applicable only in case of BSE] CM Level Pay-in
- CM [BSE] required to give Normal Pay-in Instruction [i.e. BO Obligation Confirmation]
- CM [OSE] not required to give Normal Pay-in Instruction [Auto Sweep]
- Pay-in from BO account [BSE & OSE] Client Level Pay-in

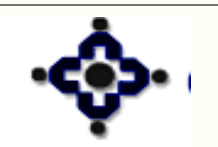

113

### **Normal Pay-in**

- Setup / Upload is allowed from Start Trading Date till Pay-in Deadline
- Modification / Deletion is allowed till Pay-in Deadline
- Part balances are ALLOWED for Pay-in

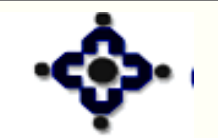

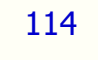

### **Early Pay-in**

- Setup / Upload is allowed from T-1 till exchange specific early pay-in deadline
- Setup / Upload allowed from
  - ✓ Client Account Client Level Early Pay-in
  - CM Principal Account [BSE] / CM Pool Account [OSE] – CM Level Early Pay-in
- Benefits
  - ✓ Exchange specific deadlines for benefits
  - ✓ Margin & Exposure

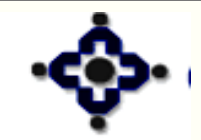

### Auto Pay-in (BSE)

- One time Auto Pay-in request to BOISL
- BOISL generates Normal Pay-in Instructions [i.e. Auto DOs] from CM Principal Account on T+1
- Balances are swept from the CM's Principal Account to the extent Auto DO quantity
- Part balances are allowed for pay-in

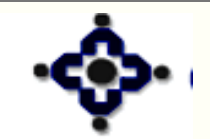

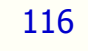

### Auto Pay-in (OSE)

- Not required to give Auto Pay-in request to respective CC-CH
- Balances in the respective settlement pocket are automatically swept from CM's Pool Account
- Part balances are allowed for pay-in

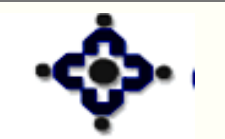

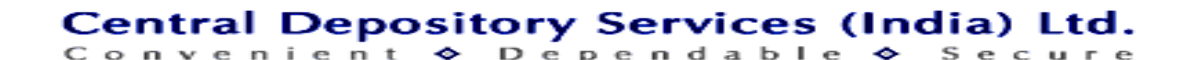

### **Status**

- **Setup** [All Exchanges Till Pay-in]
- Transferred to CM Account [OSE After Pay-in]
- Partially Transferred to CM Account [OSE After Pay-in]
- Transfer to CM Account Failed [OSE After Pay-in]
- Earmarked [BSE Between Pay-in & Pay-out]
- **Closed and Settled** [BSE After Pay-out]

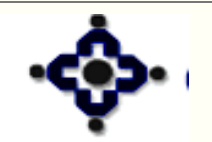

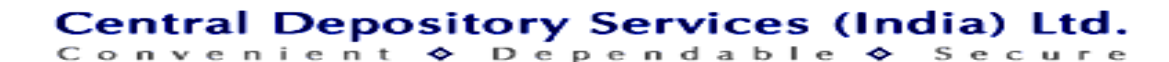

### Reports

### **DP57 – Single Download Report**

- Pay-in
  - ✓ BSE Normal Pay-in Transaction Type 1
  - ✓ Early Pay-in [All Exchanges] Transaction Type 4
  - ✓ OSE Client Level Pay-in Transaction Type 30
- Pay-out
  - ✓ BSE Pay-out [1<sup>st</sup> Stage] Transaction Type 14
  - ✓ BSE Pay-out [2<sup>nd</sup> Stage] Transaction Type 28
  - ✓ OSE Pay-out Transaction Type 16
- DPM6 Common Upload response report

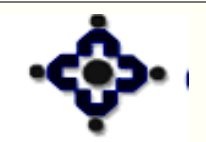

### **Overdue tracking through DP89 report**

- DP89, a single report available through the DP, with whom the CM's Principal Account [BSE] / Clearing Member Account [OSE] is maintained
- Contain the details of
  - Early pay-in
  - Normal pay-in
  - Auto pay-in

120

.....continued

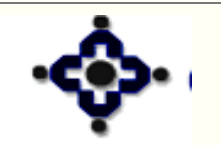

### **Overdue tracking through DP89 report**

- Against each BO confirmation [on-market instruction] the probable shortage quantity, if any, will be displayed
- Actual pay-in shortages available after pay-in
- Information also available through settlement module - inquiry menu with print option
- Generated on hourly basis

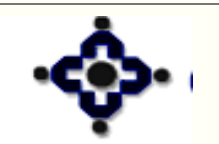

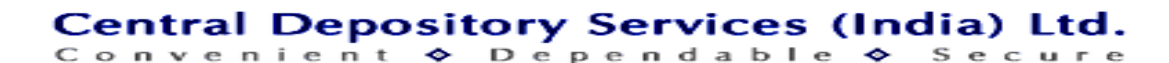

### Example

- CM has net delivery obligation of 1,000 shares
  [DP<sub>1</sub>]
- CM has opted for Auto Pay-in, hence CH generated delivery obligation from his principal account

.....continued

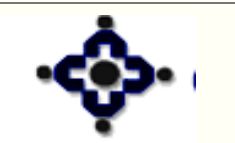

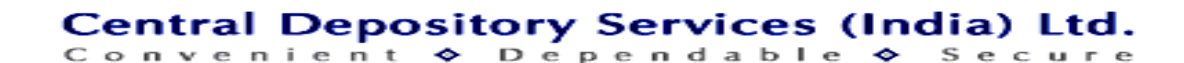

### Example

- CL<sub>1</sub> does an early pay-in of 200 shares [DP<sub>2</sub>]
- CL<sub>2</sub> gives BO confirmation [on-market] instruction for 300 shares [DP<sub>3</sub>]
- CM makes early pay-in from principal account for 150 shares [DP<sub>1</sub>]

.....continued

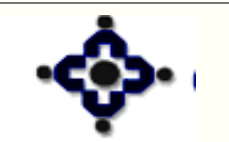

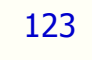

### Example

### **Balance in -**

- CM principal account 750 shares
- CL<sub>1</sub> account 200 shares
- CL<sub>2</sub> account 50 shares

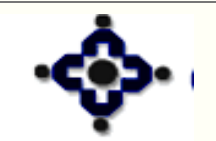

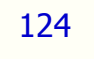

### **DP89 – Before pay-in**

| DP              | Account         | Qty   | Pay-in type              | Probable<br>Shortage | Transaction<br>Status    |
|-----------------|-----------------|-------|--------------------------|----------------------|--------------------------|
| DP <sub>2</sub> | CL1             | 200   | E<br>[Early pay-in]      | 0                    | C<br>[Closed<br>Settled] |
| DP <sub>3</sub> | CL <sub>2</sub> | 300   | N<br>[Normal pay-<br>in] | 250                  | S<br>[Setup]             |
| DP <sub>1</sub> | Principle       | 150   | E<br>[Early pay-in]      | 0                    | C<br>[Closed<br>Settled] |
| DP <sub>1</sub> | Principle       | 1,000 | A<br>[Auto pay-in]       | 400                  | S<br>[Setup]             |

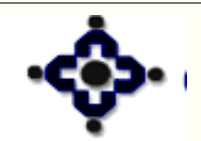

125

Central Depository Services (India) Ltd. Convenient & Dependable & Secure

### DP89 – After pay-in

| DP                                                                         | Account         | Qty   | Pay-in type          | Earmark<br>Shortage | Transaction<br>Status    |  |  |
|----------------------------------------------------------------------------|-----------------|-------|----------------------|---------------------|--------------------------|--|--|
| DP <sub>2</sub>                                                            | CL1             | 200   | E<br>[Early pay-in]  | 0                   | C<br>[Closed<br>Settled] |  |  |
| DP <sub>3</sub>                                                            | CL <sub>2</sub> | 300   | N<br>[Normal pay-in] | 250                 | S<br>[Earmarked]         |  |  |
| DP <sub>1</sub>                                                            | Principle       | 150   | E<br>[Early pay-in]  | 0                   | C<br>[Closed<br>Settled] |  |  |
| DP <sub>1</sub>                                                            | Principle       | 1,000 | A<br>[Auto pay-in]   | 0                   | S<br>[Earmarked]         |  |  |
| Auto pay-in - Early pay-in - Normal pay-in=Auto pay-in Qty1,000-350-50=600 |                 |       |                      |                     |                          |  |  |

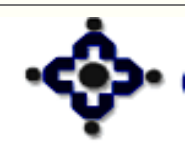

126

#### Central Depository Services (India) Ltd. Convenient & Dependable & Secure

### **Settlement ID Format**

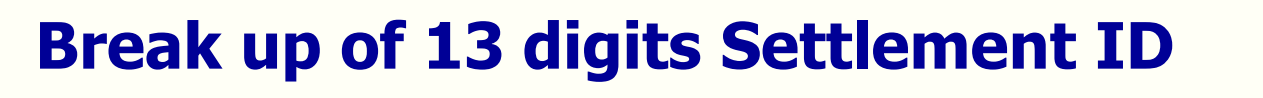

#### Example - 11 10 00 0910 033

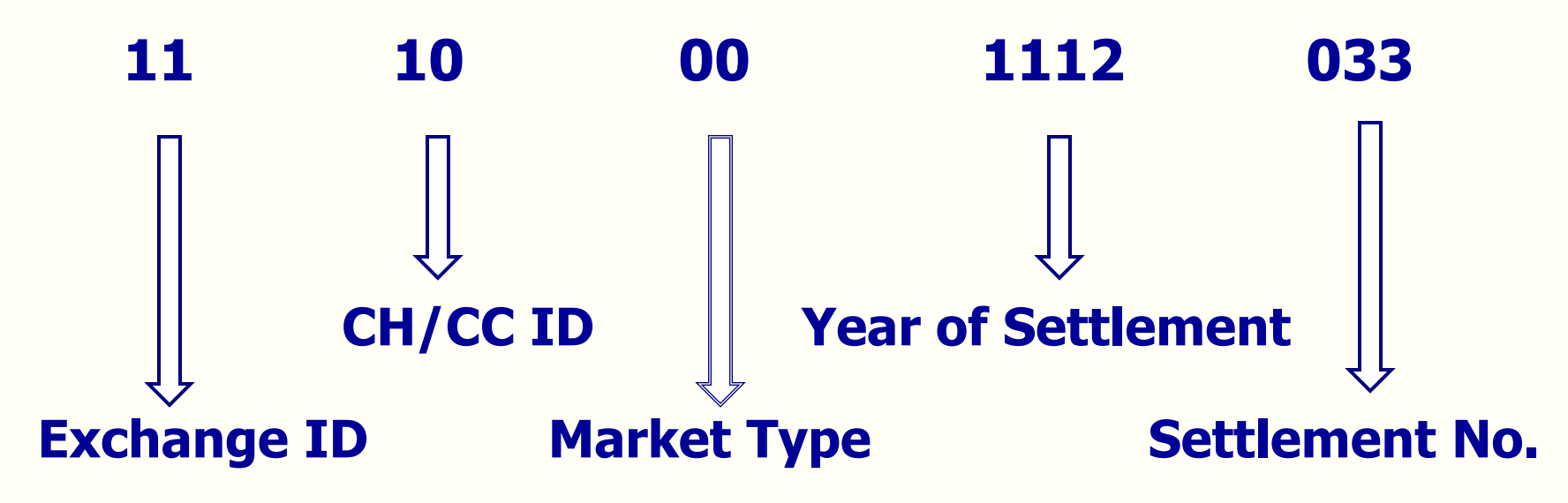

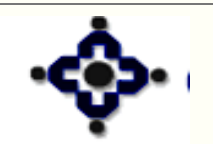

127

### **Database Administration**

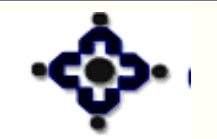

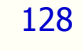

Central Depository Services (India) Ltd.

Convenient ♦ Dépendable ♦ Secure

### Introduction

- Set up system parameters
- User profile

129

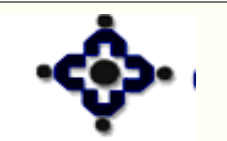

### Options

- Courier Information
- DS Purge
- Gateway
- Printer Set Up
- Purge Temporary File
- User
- Workstation

130

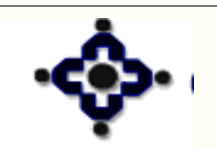

### **Courier Information**

- Details of courier company handling physical transfer of documents.
- It relates to Demat module
- Register the information with CDAS
- Multiple courier companies can be registered

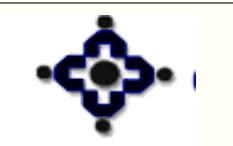

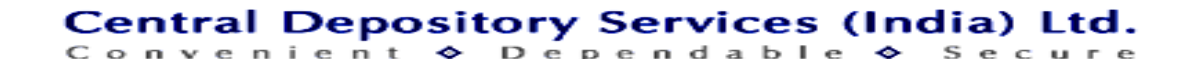

### **DS Purge**

- DS Delivery System
- Data is grouped in 2 categories:
  - **1. Financial**
  - 2. Miscellaneous
- To set up intervals for purging old records
- Default intervals 180 days
- Can be changed from 1 to 999 days

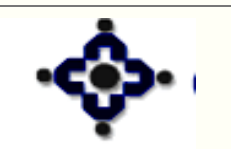

132

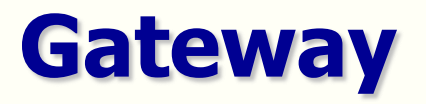

- Connects CDAS front end to back end
- Parameters set up at the time of installation
- DP should not change any parameters in Gateway

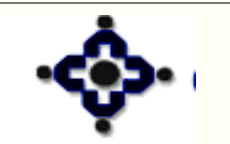

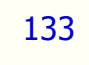

### **Printer Set up**

# To be set up at the time of installation or if modifications are required to be done

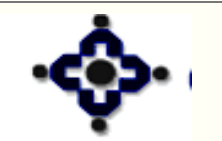

134

### **Purge Temporary Files**

- To delete temporary files created in the hard drive of the user.
- It releases the storage space in the hard drive.
- API\_SEQ file should not be deleted

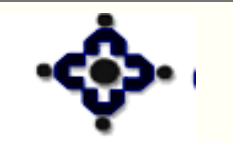

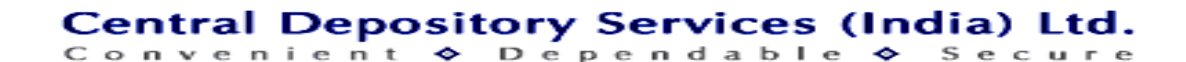

### Workstation

- Used in case of multi user environment.
- Parameters are same as that of Gateway.
- Changes should not be made without the help of CDSL officials.

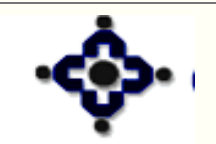

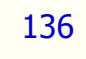

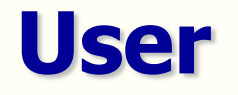

- User Class Information
- Several classes of users have been created by CDSL which can be viewed by DPs.
- All rights have been allocated to all classes of User by CDSL.

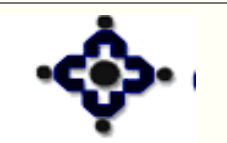

137

### **User Information**

- To create user
- To modify the status of the user
- To delete existing user

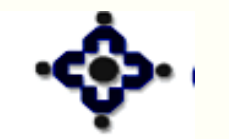

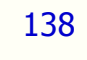

### **Variable Access Rights Scheme**

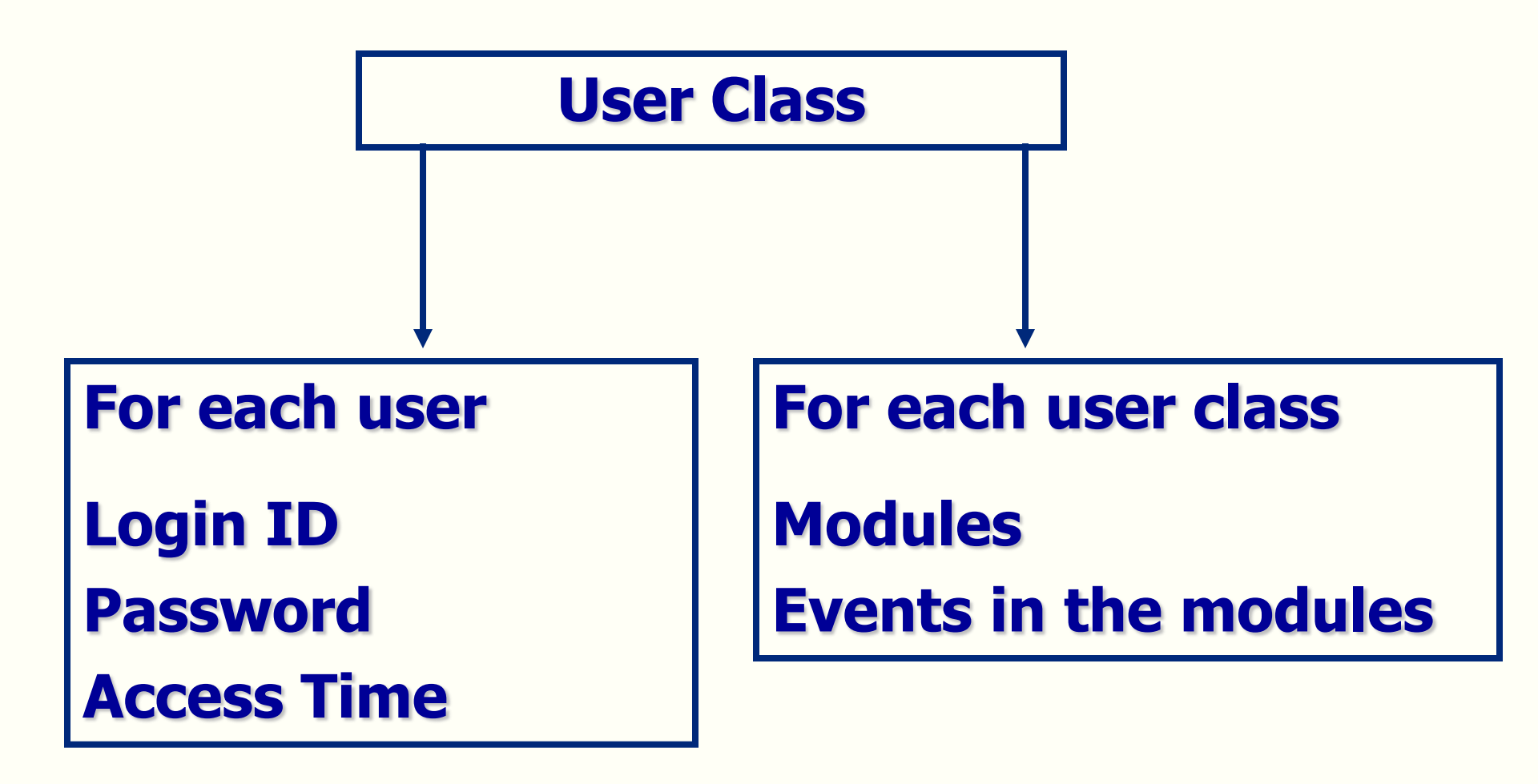

Convenient

Central Depository Services (India) Ltd.

🔷 Dependable 🛇

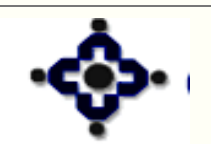

### **Password Conventions**

- Minimum 8 Characters
- Alphanumeric
- Alphabets a to z , A to Z & Numbers 0 to 9
- Minimum 2 alphabets or 2 nos.
- Case Sensitive

140

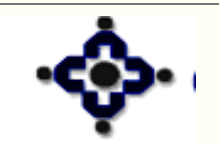

### **Password Conventions:**

Valid for 30 days

- New password must contain 4 character different from previous one
- Previous passwords cannot be reused

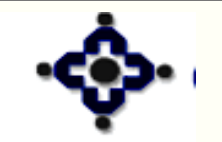

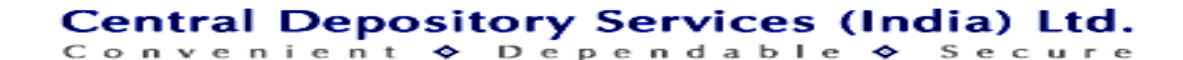

### **Audit Compliance**

### **'Variable access rights' scheme suggested by CDSL if not implemented will be treated as non-compliance**

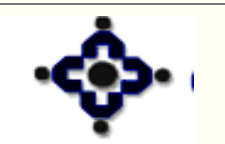

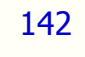

## Pledge / Unpledge / Confiscation

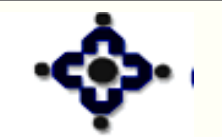

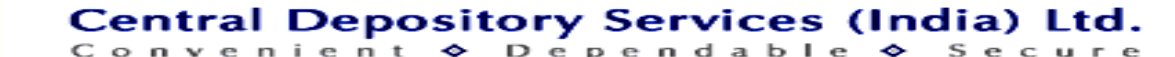

### Definitions

• Pledge -

Taking advance against the dematerialized securities

- Pledgor
  - TheBOtakingadvanceagainstdematerialized securities
- Pledgee

144

The BO giving advance against dematerialized securities

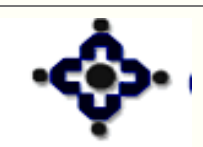
#### Definitions

#### • Unpledge

Release of pledged securities when pledge obligation is fulfilled

#### Confiscation / Invocation

**Confiscate / Invoke the pledged securities, if the pledge obligation is not fulfilled** 

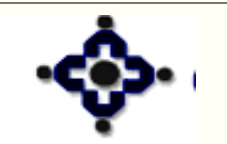

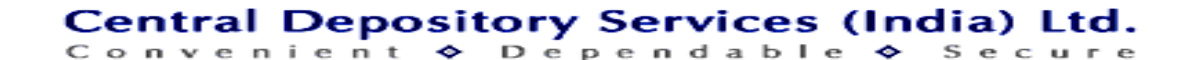

#### **Pre-requisites**

- Pledgor and Pledgee should have an Active account with CDSL
- ISIN should be Active

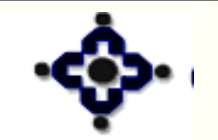

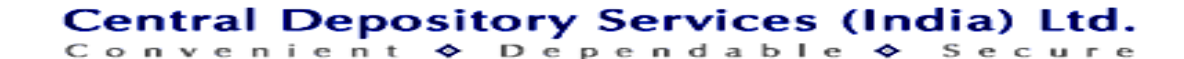

#### **Pledge Process Flow**

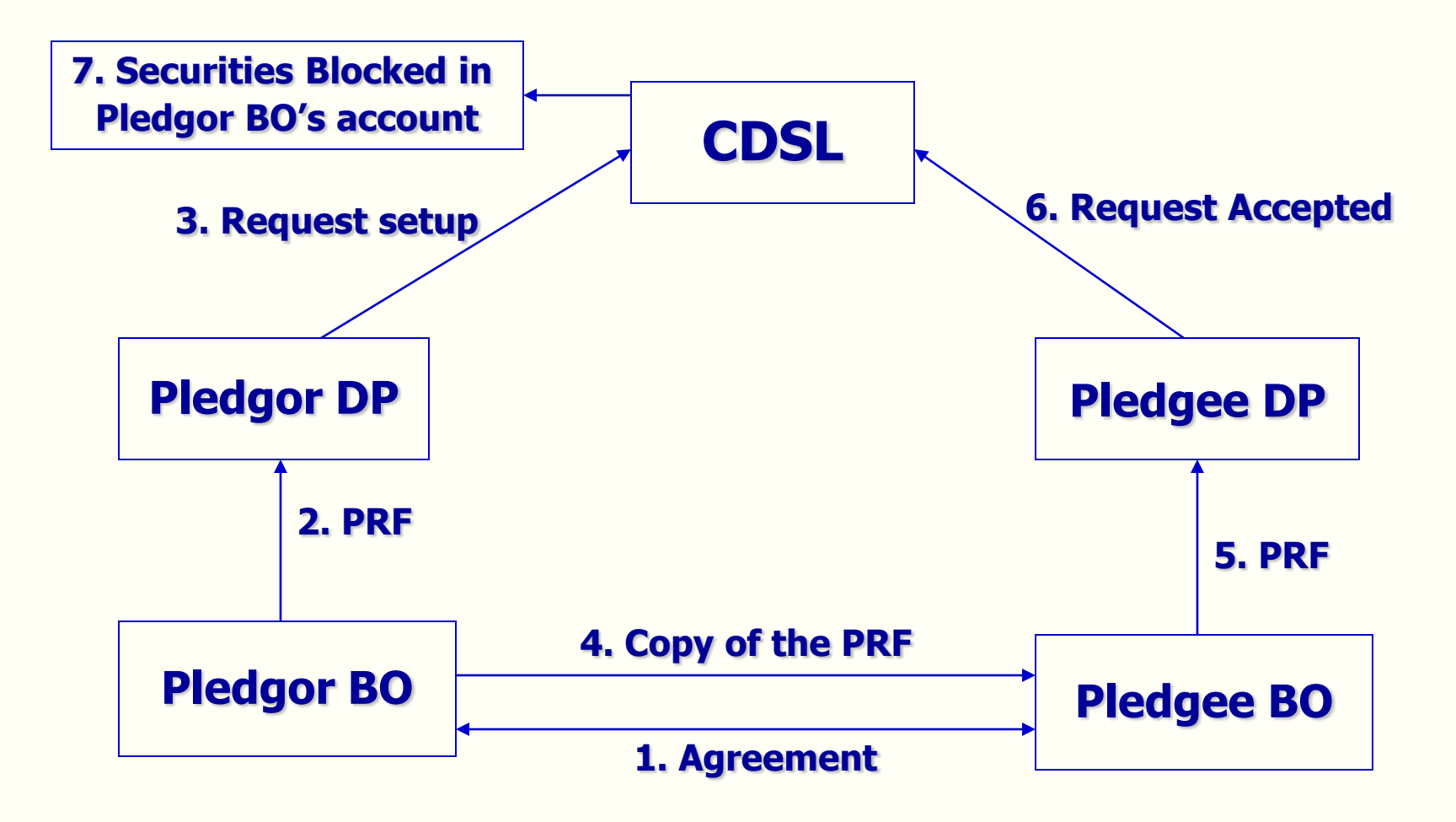

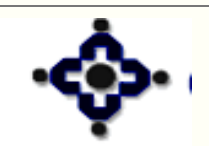

147

Central Depository Services (India) Ltd.

#### **Unpledge Initiated by pledgor Process Flow**

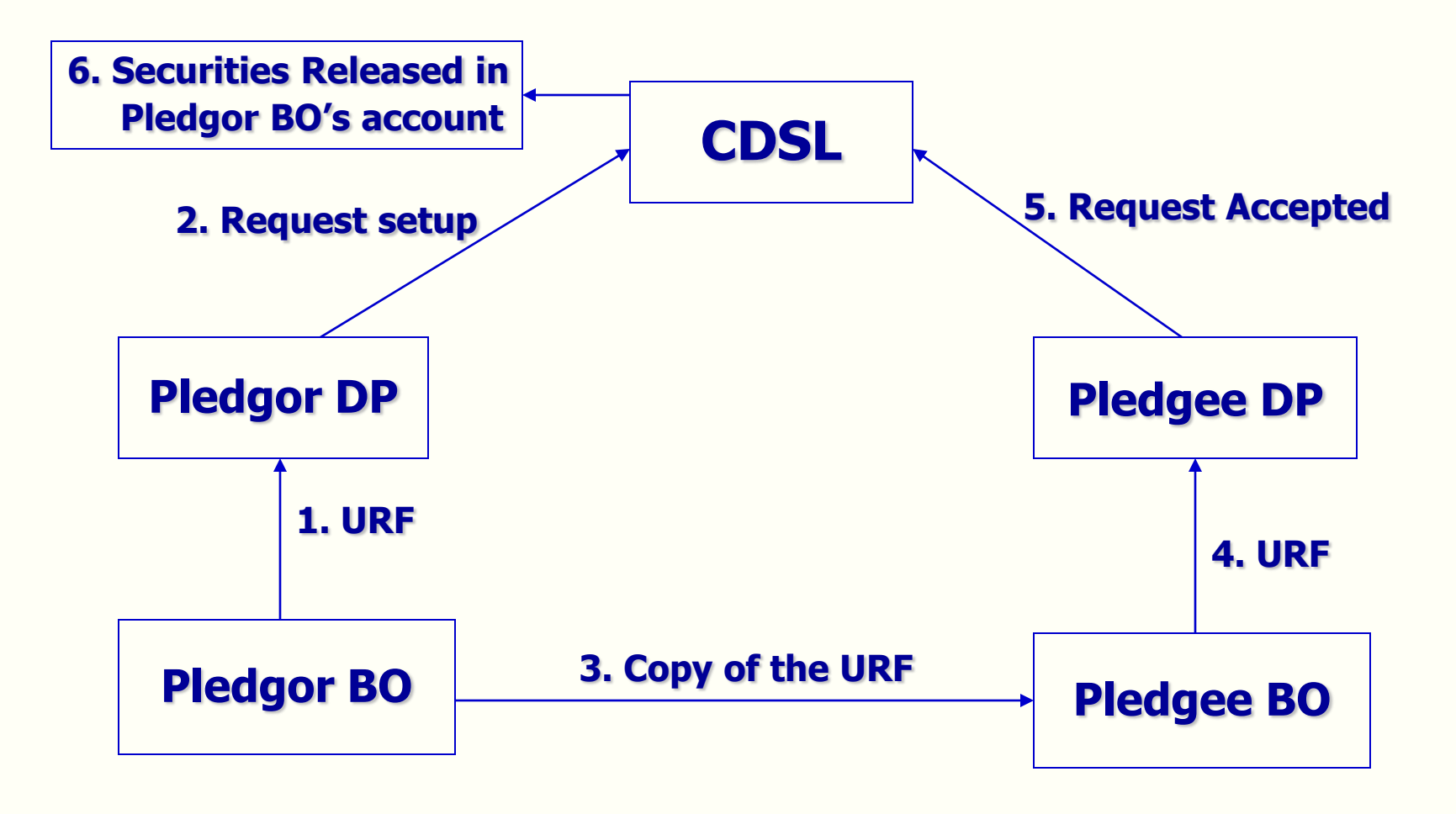

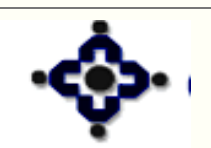

148

Central Depository Services (India) Ltd.

#### **Unpledge Initiated by Pledgee Process Flow**

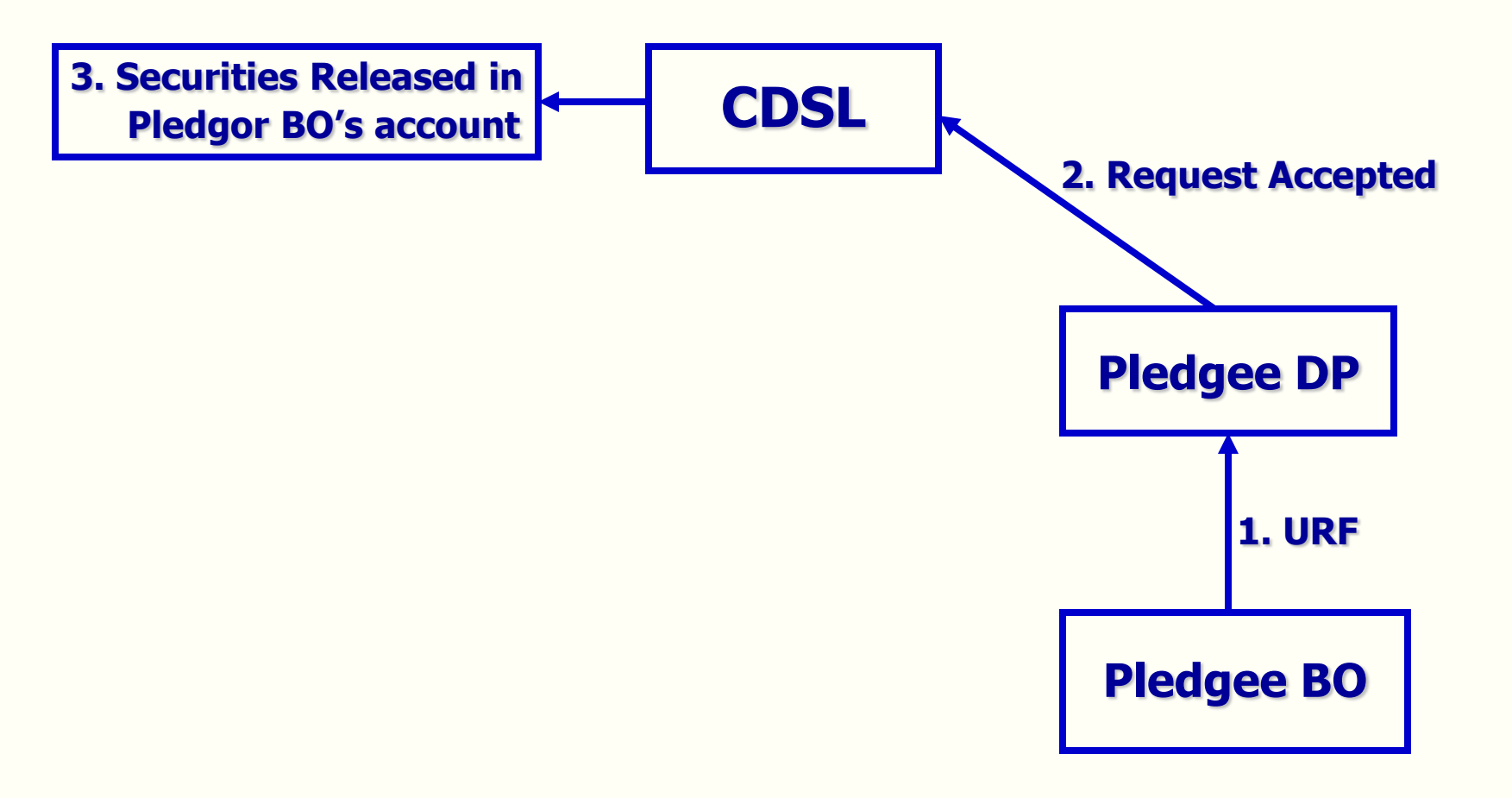

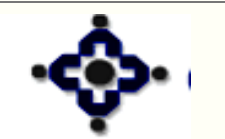

149

#### Central Depository Services (India) Ltd.

#### **Invocation Process Flow**

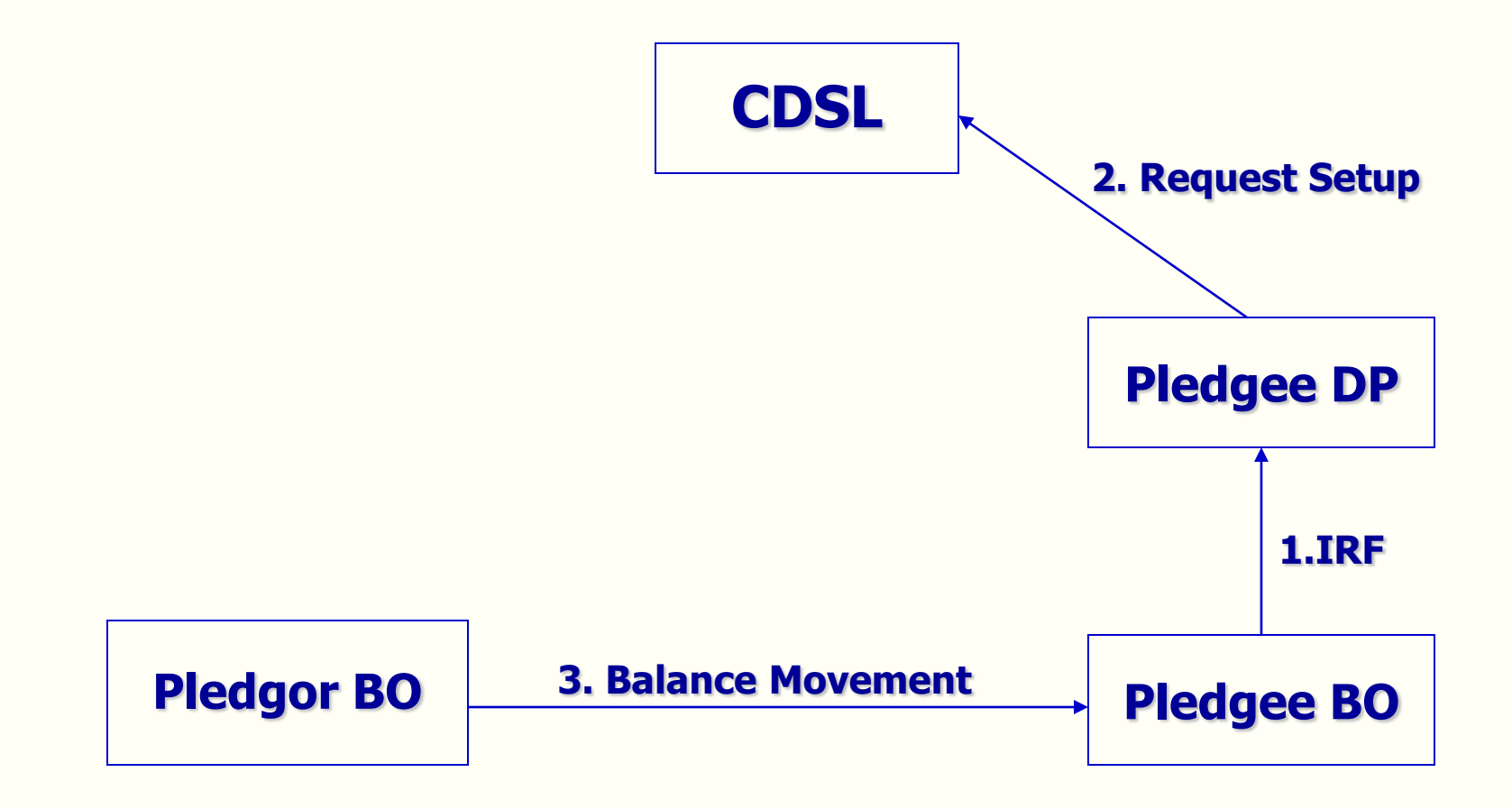

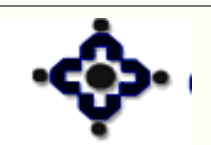

150

Central Depository Services (India) Ltd.

#### **Reports**

- DP57 Single Download Report
- Transaction type
  - Pledge 8

151

- Unpledge by pledgor 9
- Unpledge by pledge 10
- Invocation 11

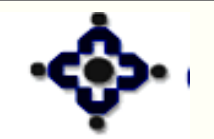

#### **Points to remember**

- Free as well as lock-in securities can be pledged
- Beneficial interest in the securities pledged remains with the Pledgor
- Part unpledging / invocation under a Pledge Sequence Number (PSN) allowed
- Balance moves from pledgor's account to pledge's account only in case of confiscation

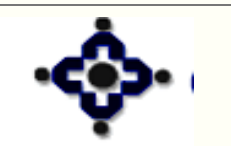

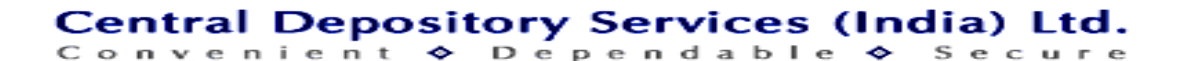

### Freeze / Unfreeze

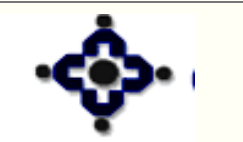

153

Central Depository Services (India) Ltd.

#### Freeze can be Initiated by

- **BO**
- DP
- CDSL

#### Freeze Can Be On

- BO Account
- ISIN of a BOID

154

Partial Quantity in an ISIN of a BOID

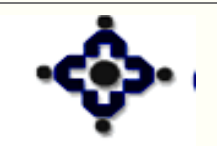

#### Freeze can be for

- Unlimited period
- Limited period

#### **Freeze can be Activated**

- Immediately
- Future Date

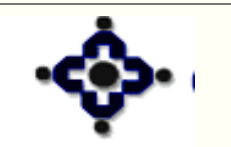

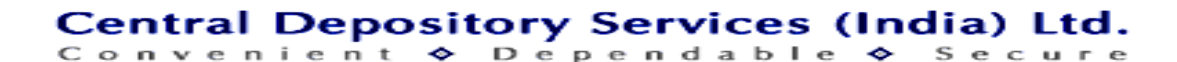

#### Freeze can be on

- Debits
- Credits
- Both Debits & Credits

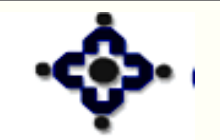

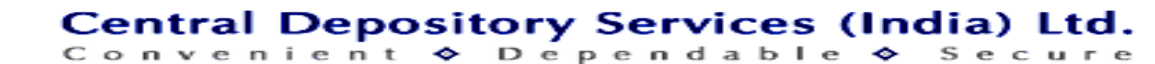

#### **Freeze – BO Initiated**

- Freeze Request from BO
- Enter Freeze Request on system
- Letter to be given to BO

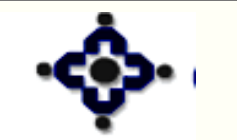

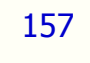

#### **Freeze – DP Initiated**

- Notice/Order from Statutory Body
- Lien on securities with after CDSL approval
- Internal Request of DP
- Enter Freeze request on system
- Freeze Letter generated

158

• Freeze Letter to be kept on records

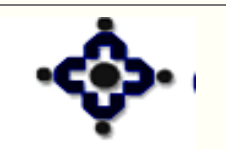

#### Unfreeze

- Auto (Freeze up to date)
- Obtain letter from BO
- Enter Unfreeze Request on system
- Letter generated

159

Unfreeze Letter to be issued to BO

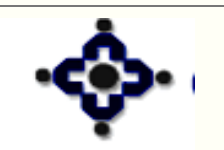

#### Reports

- DP57 Single Download Report
- Transaction type 12

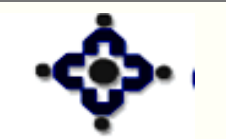

160

### **Transfer and Transmission**

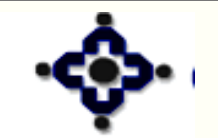

161

Central Depository Services (India) Ltd.

#### **Features**

- In the event of death of the account holder
- Two methods of transfer

162

- From one account to multiple accounts ISIN wise
- From one account to other account all balances

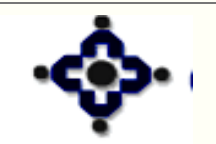

#### **Features**

- From one account to multiple accounts ISIN wise
  - BO X has ISIN ABC Balance 300
    - 100 to X1
    - 100 to X2
    - 100 to X3

163

BO X has ISIN ABC Balance 100,

**ISIN XYZ Balance 100** 

- 100 ABC to X1
- 100 XYZ to X2

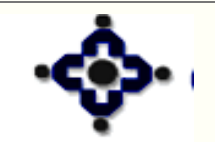

#### **Death of Sole Holder – Nomination Present**

- The Nominee should have a demat account
- Otherwise, open the new account
- Nominee to submit following documents:
- Transmission Request Form
- Original death certificate / or copy of the death certificate duly notarized / attested by a Gazetted Officer
- Client master report (if with other DP)

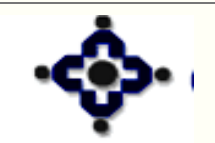

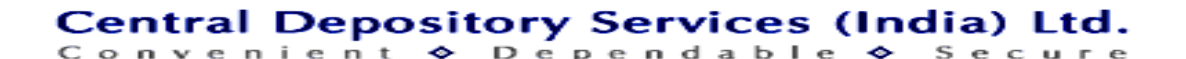

#### **Death of Sole Holder - No Nomination** (Successors Present)

#### Successor (s) to submit –

- Transmission Request Form
- Original or copy of the death certificate duly notarized / attested by a Gazetted Officer
- Client master report and
- Succession certificate or

- Letter of Administration or
- Probate of the will of the deceased BO

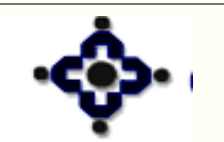

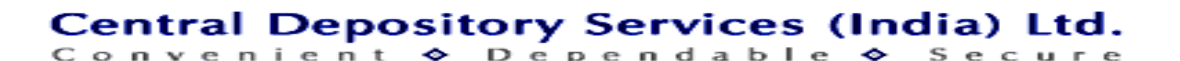

#### Death of Sole Holder – No Nomination (Successors Present -value of sec is <1 lac)

- Transmission Request Form
- Original or copy of the death certificate duly notarized / attested by a Gazetted Officer
- Client master report
- Letter of Indemnity– Non Judicial Stamp paper
- Affidavit Non Judicial Stamp paper
- NOC from all legal heirs

166

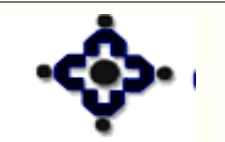

#### **Death of Sole Holder - No Nomination** (Successors Present)

- The DP to check the above documents
- Verify the details in the form with details available at CDAS
- Set up a transmission request through Transmission module
- Give a statement of balances to the new BO

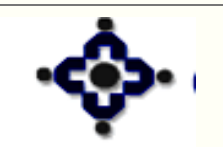

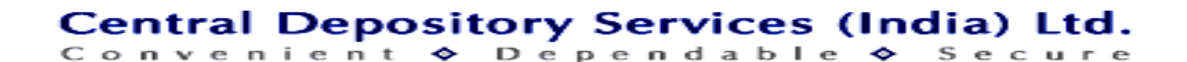

#### **Procedure - Death of a Joint Holder**

- Open a new account in the name of surviving holders only
- Order of name should be the same
- No additional A/c opening documents
- If the first holder is different KYC required
- Declaration Transactions are authentic

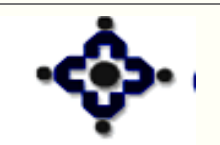

168

#### **Procedure - Death of a Joint Holder**

- Transmission Request Form
- Original or copy of the death certificate duly notarized / attested by a Gazetted Officer
- Client master report

169

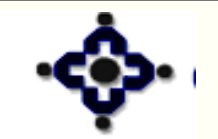

#### **Procedure - Death of a Joint Holder**

- Set up a Transmission request
- Transfer all balances to the new account
- Give a statement of balances to the new BO

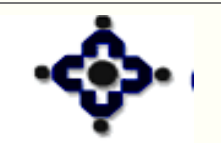

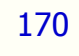

#### **Transmission – Inter Depository Transfer**

- Client Master Report of new account duly signed & stamped
- Order of names should be same
- Transaction thru Inter Depository Module
- Account Closure Request Form

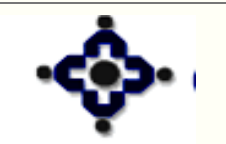

171

#### **Transmission – Inter Depository Transfer**

- Declaration All transactions are authentic
- Return all unused Debit Instruction slips
- Apply for waiver of charges
- Close the deceased BO's Account

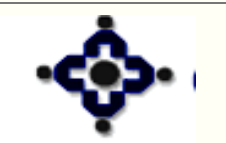

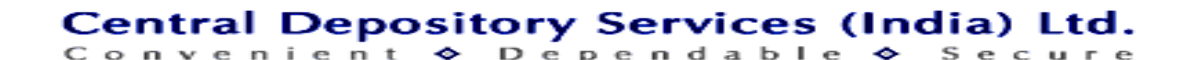

# Account Transfer Facility – Within Depository

- Open a new account with another DP in the same order of names
- Client Master Report duly signed & stamped
- Declaration Transactions are authentic
- Account Closure Request Form with remark "Shifting of Account"
- Return all unused Debit Instruction slips

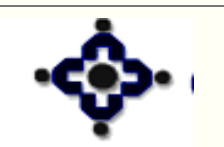

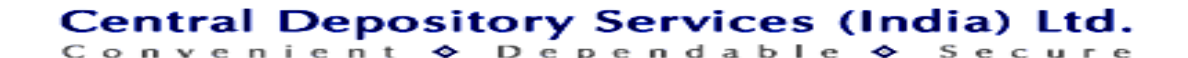

# Account Transfer Facility – Within Depository

- Enter the transfer request
- Only Free balances will be transferred
- Status of the account will be changed to 'To be Closed'

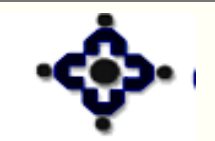

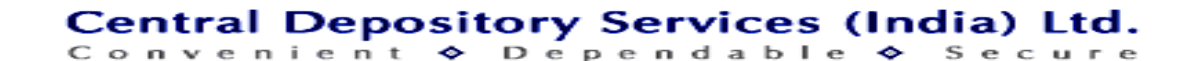

#### **Account Transfer Facility– Inter-Depository**

- Client Master Report duly signed & stamped
- Obtain DIS for Inter-Depository Transfer
- BO to return all unused DIS
- Declaration Transactions are authentic

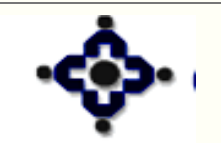

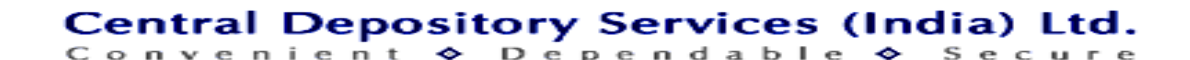

#### **Account Transfer Facility– Inter-Depository**

- Enter the transfer request using Inter-Depository
- Submit photocopies for waiver
- Only free balance will be transferred
- DP should initiate account closure

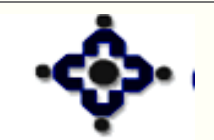

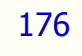

#### **Change in name of BO on marriage**

- Pan Card in the married name
- Marriage certificate of the BO
- Declaration All transactions are authentic
- Account Transfer Facility

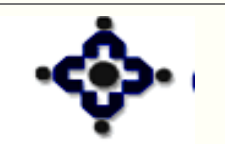

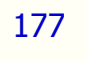

#### **Reverting to maiden name**

- Pan Card in the maiden name
- Marriage certificate of the BO
- Divorce Certificate or order of the court
- Account Transfer Facility

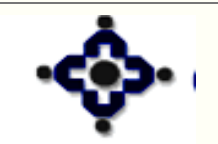

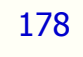

#### Name change by notification in official Gazette

- Pan Card in the new name
- Original Gazette notification/copy notarized or attested
- Account Transfer Facility

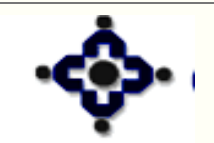

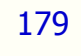

#### Records

- Copies of Transmission Forms
- Copies of death certificates of the deceased Beneficial Owner
- Letter of administration
- Probate of the will of the deceased
- Succession Certificate

180

• Correspondence with the successor's, if any

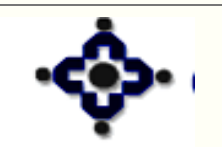
#### Reports

- DP 57 Single Download Report
- Transaction type

- One to Many 17
- One to one & account transfer 18

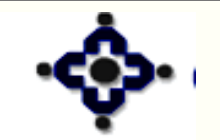

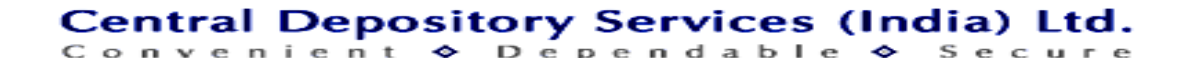

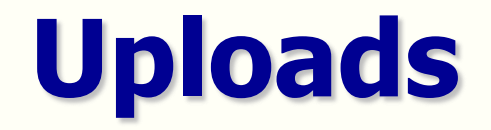

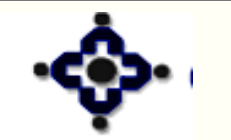

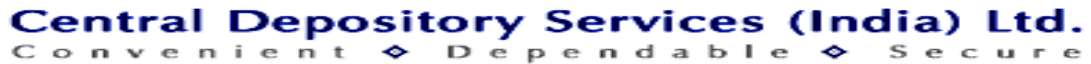

# Uploads

- Provided for all transactions
- Transaction batch to be created in back office
- Authorized user to upload the batch to CDAS
- Success / failure report generated for each upload
- Op Console should be on

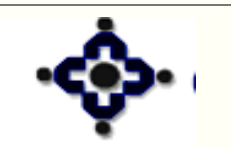

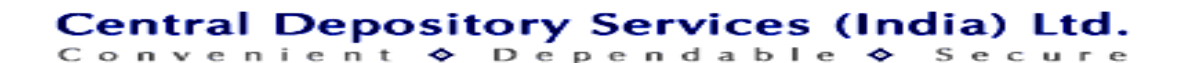

## Uploads

- Each file contains a control record and data records for verification
- Files to be copied on hard disk and then uploaded
- Folder name on hard disk should not contain embedded spaces

# TXN UPLOADINCORRECTTXNUPLOADCORRECT

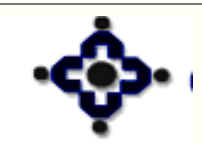

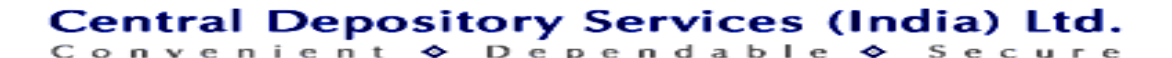

## **Upload File Name convention – Separate Upload**

- Two Digit Module ID allocated for each module
- File Name NNXXXXX.YYYY 0815600.00123
  - NN
     Module id 08

     XXXXX
     DP ID 015600

     YYYY
     File Sr. Number 00123

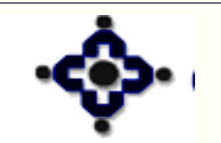

185

Central Depository Services (India) Ltd.

Upload File Name convention – Common upload

• Upload ID - 18

186

- File Name
- <Upload ID><Six Digit DP ID>.<Business
  Date>.<3, 4, and 5 digit running serial
  number>
- Sample File Name: 18021200.18042011.123

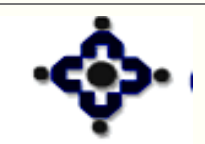

Central Depository Services (India) Ltd.

### **Upload Process**

187

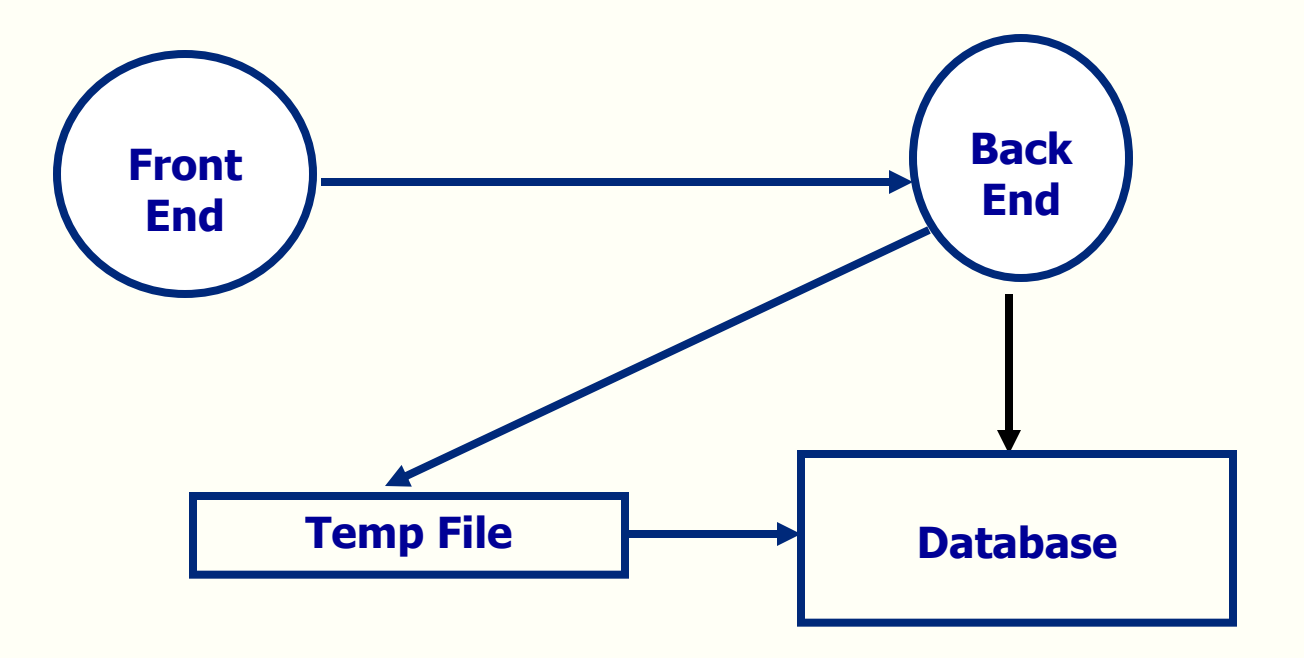

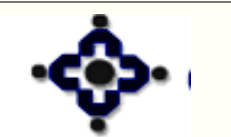

Central Depository Services (India) Ltd. Convenient & Dependable & Secure